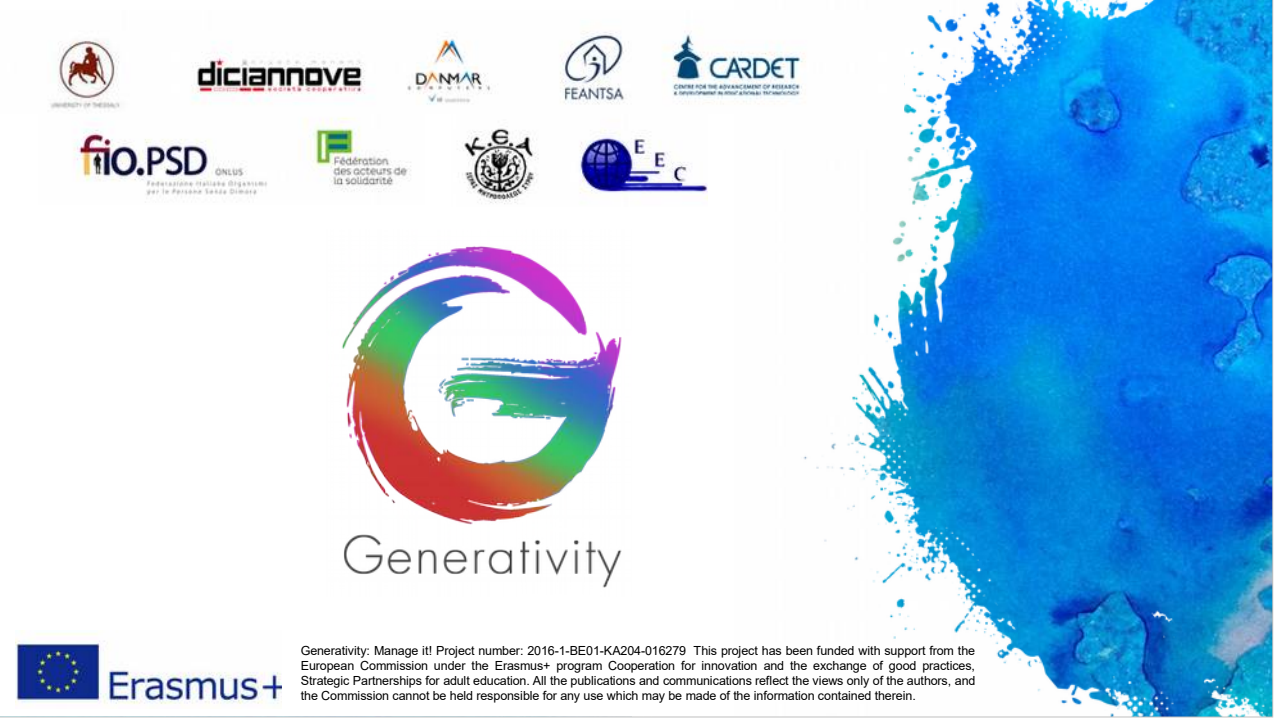

Bienvenue dans le module de formation Generativity.

Le projet « Generativity - manage it! » a été financé avec le soutien de la Commission européenne dans le cadre du programme Erasmus + et de l'action « Coopération pour l'innovation et l'échange des bonnes pratiques, Partenariats Stratégiques pour l'éducation des adultes ».

Le partenariat est composé de : FEANTSA (Belgique) en tant que porteur du projet, Diciannove (Italie), Danmar Computers (Pologne), European Evaluation Company (Royaume-Uni), Cardet (Chypre), KEA et l'Université de Thessalie (Grece), Fédération des Acteurs de la Solidarité (France) et FIOpsd (Italie).

Le diaporama de ce module de formation est composée de deux parties : le corps de la présentation (qui concentre sur les éléments clés) et les notes complémentaires (qui donnent davantage de détails techniques, des explications et des conseils).

Le corps des diapositives est en anglais, car il est important de se familiariser avec la terminologie et le glossaire en se plaçant du point de vue d'un fonctionnaire de la Commission européenne. L'anglais est la langue la plus courante entre les candidats. Les notes complémentaires des diapositives sont traduites dans les langues nationales des partenaires afin de permettre une meilleure compréhension des principaux éléments présentés dans les diapositives.

Concernant la réalisation de ce module de formation : la version originale est de Paolo Brusa et de Federica Cadeddu (Diciannove), elle a été mis en ouvre par Diciannove, revue par EEC et finalisée par Danmar Computers.

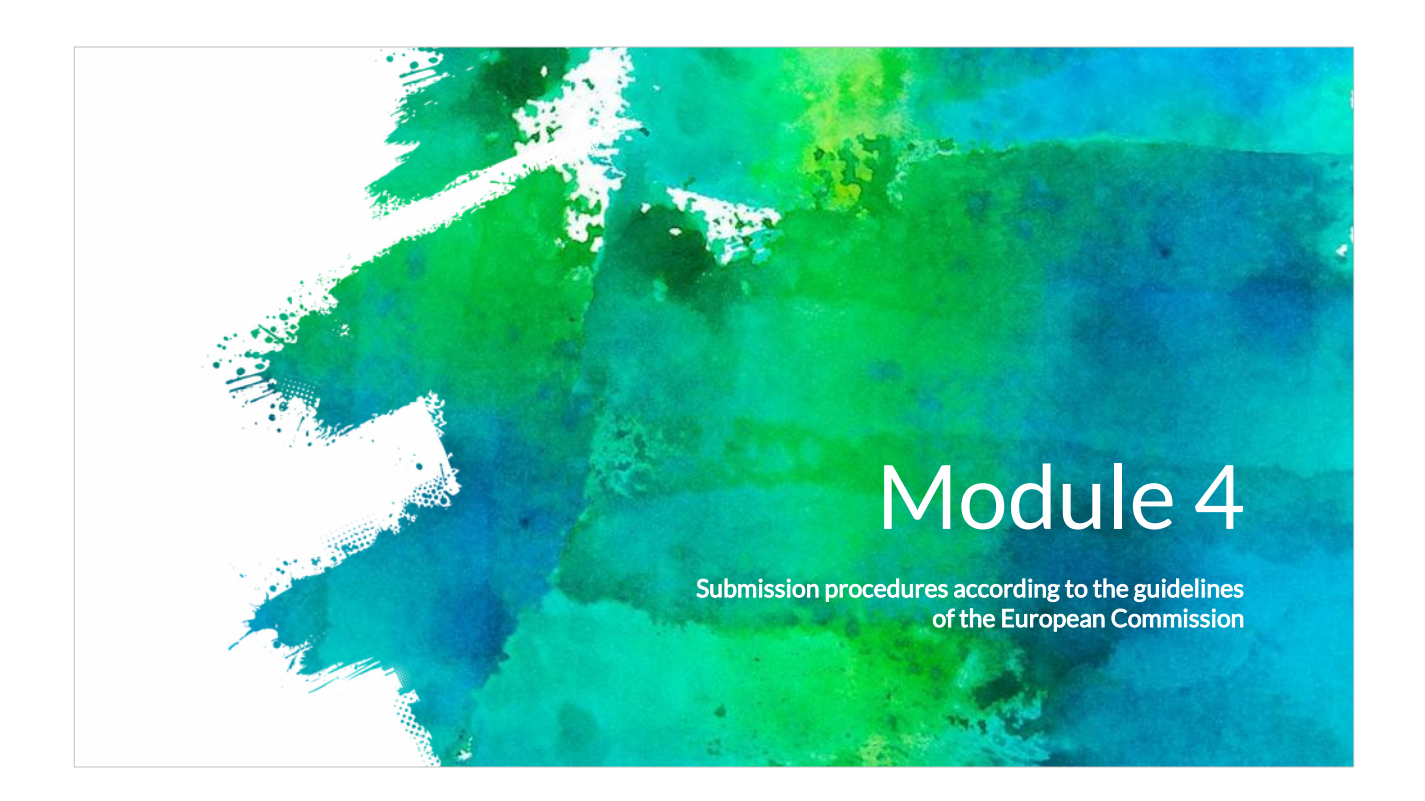

Dans ce module 4 nous traiterons des modalités de soumission des propositions de projet aupres des services de la CE.

Cette formation se compose d'une série de cinq modules et son objectif est de donner un aperçu aux citoyens européens des modalités pratiques pour obtenir et gérer un financement de l'UE.

Le Module 0 est une présentation du projet « Generativity » et vous donnera les principaux éléments en matiere de Gestion du Cycle de projet (GCP), outil essentiel pour la gestion d'un projet européen réussi.

Le premier module de la formation aborde les connaisances a avoir pour identifier le programme de financement européen pertinent pour votre projet.

Le module 2 explique comment structurer de maniere innovante et durable, une idée de projet.

Dans le module 3, nous apprendrons a construire un partenariat efficace.

Le module 4 traite des modalités de soumission d'un projet aupres des services de la CE.

Enfin, le module 5 abordera les enjeux auquel le partenariat devra faire face pour garantir la réussite en matiere de gestion du projet une fois que la proposition a été retenue par la CE.

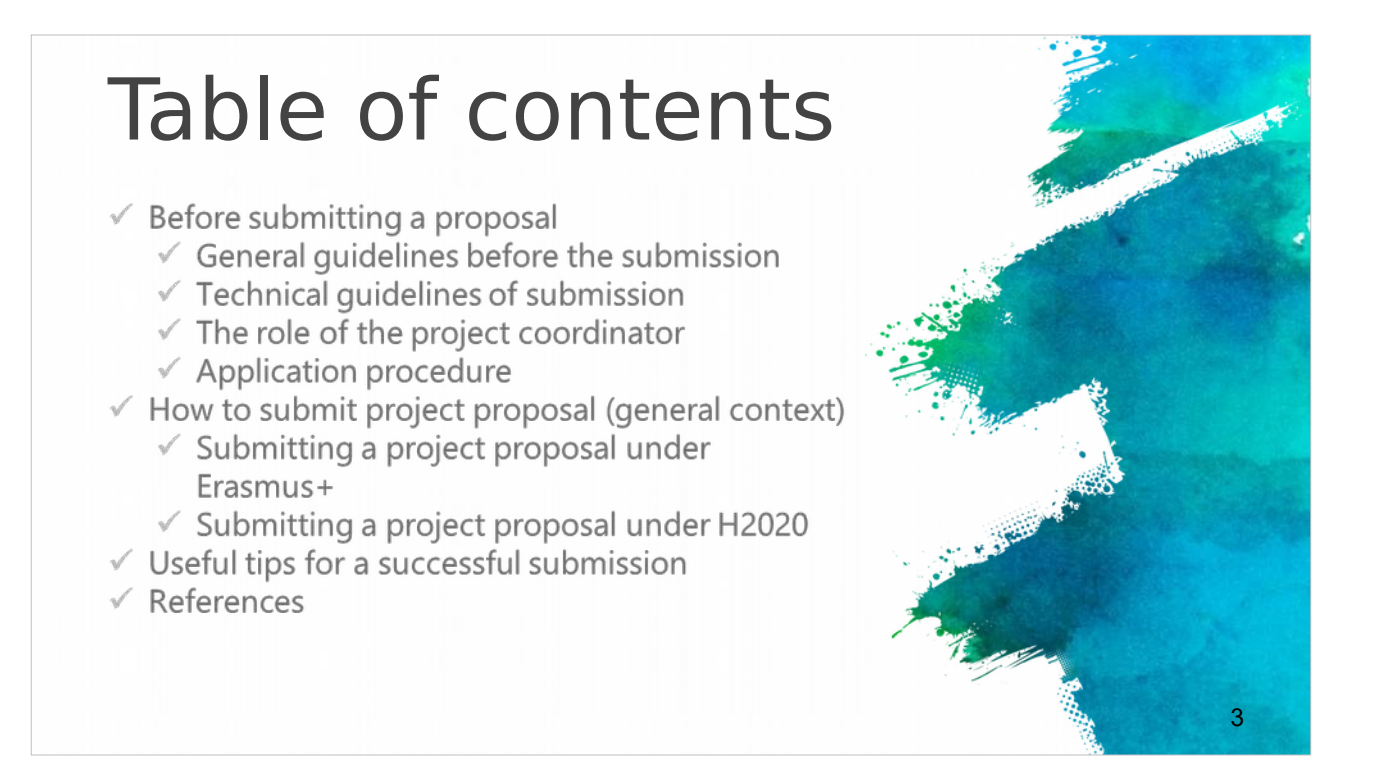

Les premieres diapositives aborderont la phase de pré-soumission du projet avec des informations générales et techniques

Les diapositives suivantes décrivent la procédure de dépôt des candidatures, avec une référence particuliere aux programmes Erasmus + et Horizon 2020.

Enfin, vous trouverez quelques conseils utiles pour une soumission réussie et des liens externes pour plus d'informations.

# Before submitting a EU proposal

- The Call Announcement of the various (different) EU calls provides the essential information about the evaluation procedure, eligibility and evaluation criteria.
- These are the necessary guidelines that briefly explain some technical issues related to the proposal submission.
- Most EU project calls use an electronical submission procedure which will be available at the official webpage of each European call.
- Detailed instructions for the procedure that applicants should follow in order to submit a successful a project proposal, including timeframes, evaluation conditions and proposal templates should be identified in the relevant call description page, usually under the section "call documents".

La phase qui précede la soumission du projet européen est tres importante. Le texte de l'appel a propositions précise toutes les informations dont vous avez besoin sur les criteres d'éligibilité ainsi que les criteres utilisés dans la procédure d'évaluation de la candidature.

La plupart des appels a propositions de l'UE ont recours a des outils de soumission en ligne que vous pourrez trouver sur la page Web officielle de chaque appel.

Dans la section « Documents de l'appel » ("Call documents"), vous trouverez des instructions détaillées relatives aux délais, aux criteres d'évaluation et aux formulaires, qu'il est indispensable de lire attentivement afin de mener a bien le projet.

# Before submitting a EU proposal

- Prepare your proposal and ensure you are well informed of the rules and requirements of the call to which you are submitting. Read the documents containing all the relevant information.
- ✓ These documents are usually:
- ✓ General call for applicants'
- ✓ Guide for applicants
- ✓ Financial rules
- FAQ (related to the eligibility issues and the technical aspects for the submission)

Avant de commencer a rédiger le projet, assurez-vous de bien avoir compris et intégré les regles et les conditions de l'appel pour lequel vous soumettez votre proposition.

Habituellement, les documents qui contiennent toutes les informations nécessaires sont : le texte général de l'appel a propositions, le guide des candidats, les regles financieres et le FAQ (éligibilité et aspects techniques de la soumission).

Il s'agit des informations administratives et financieres relatives a l'appel a propositions.

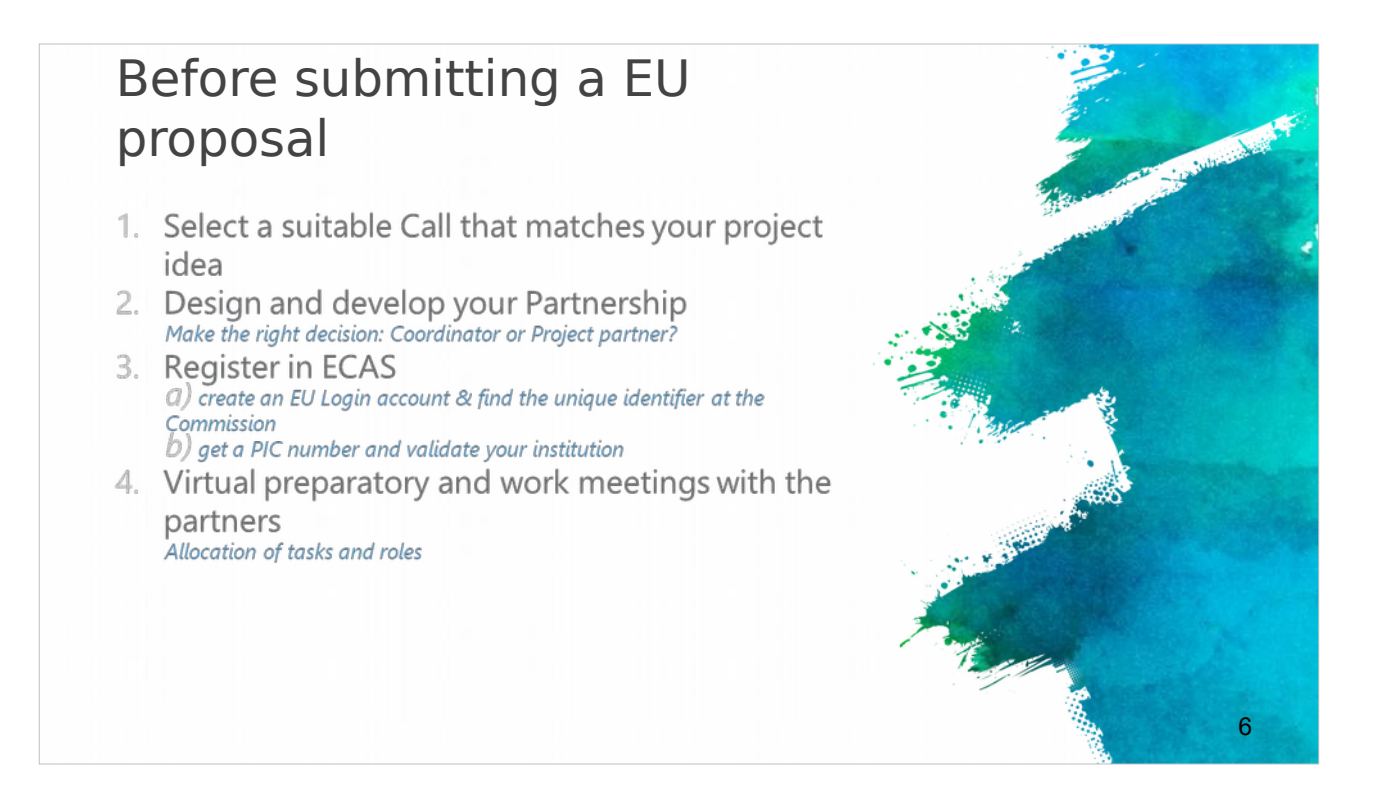

Il est désormais temps de sélectionner l'appel approprié correspondant a votre idée de projet. Ce point a été abordé plus en détail dans les modules précédents.

Dans le processus de construction du partenariat, vous devez également décider si vous allez etre le coordinateur ou un partenaire de projet.

Par ailleurs, vous devez créer un compte ECAS (European Commission Authentification System) pour accéder au portail du participant et obtenir votre identifiant PIC (Participant Identification Code), il s'agit d'un identifiant spécifique qui valide votre organisation.

Il est important a ce stade de mobiliser vos partenaires par des réunions de travail, en ayant recours a des réunions préparatoires virtuelles.

# Before submitting a EU proposal

- Identify and consult all the relevant (updated) EU (policy) documents relevant to your project idea and the call that you selected to apply\*:
- EU policies (http://ec.europa.eu/policies/index\_en.htm)
- Europe 2020 strategy (http://ec.europa.eu/europe2020/index\_en.htm)
- Work programme (https://ec.europa.eu/programmes/horizon2020/h2020sections)
- 6. Preparation of the project concept and the outline of the proposal
- 7. Preparation of the budget

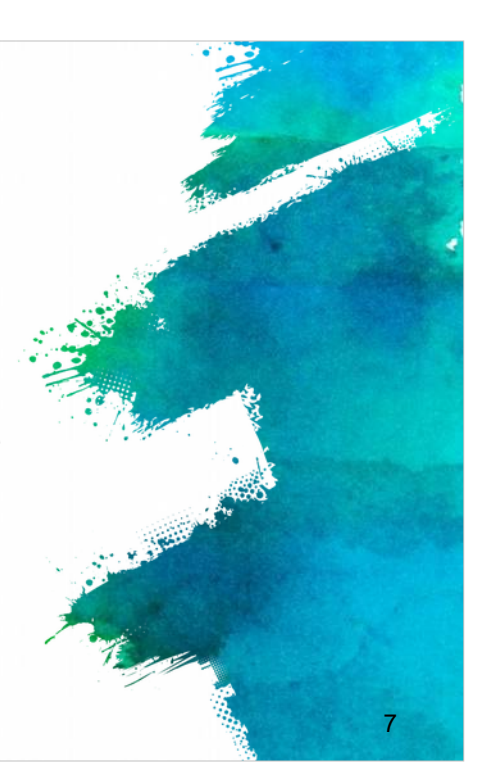

#### General guidelines

- Proposals / applications are submitted online through the relevant online systems (e.g. Interreg Europe online system -iOLF-, H2020: EU Participant Portal ).
- Usually the system is available shortly before the call opens, so that applicants can register and start preparing their applications.
- Usually the 'Submit application' button, is active only during an open call.
- Specific terms of reference are published for each call that define specific criteria for each call
- ✓ for example the maximum amount of funding available, the topics open for funding and so on.

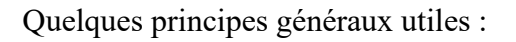

Tous les projets / candidatures sont soumis en ligne via des systemes appropriés. Ils précisés dans l'appel.

Généralement, le systeme est disponible peu de temps avant la publication de l'appel afin que les candidats puissent s'inscrire et commencer a préparer leurs demandes. Toutefois, le bouton "Soumettre l'application" est uniquement actif durant la période d'ouverture de l'appel.Certains éléments de référence sont spécifiques a chaque appel tels que le montant maximum de la contribution financiere, les domaines prioritaires et les activités éligibles pour le financement, etc.

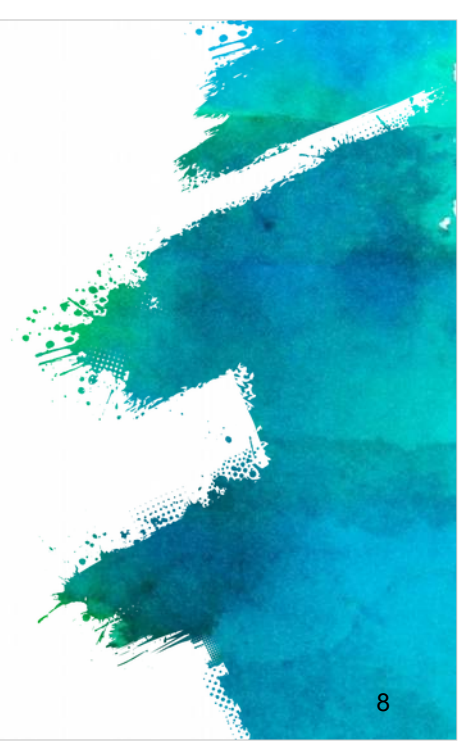

#### Technical guidelines

European Commission Authentication Service (ECAS)

Partner authentication through ECAS account & Registration for PIC number

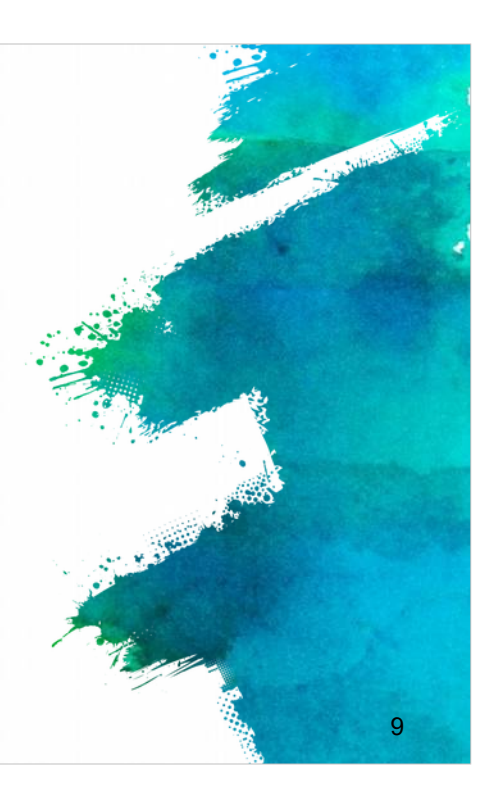

Nous poursuivrons avec les principes techniques de la soumission, pour que vous puissiez avoir une vision globale du processus.

| Reg          | gister with ECAS                                                                                                    |                   | and in the state |
|--------------|----------------------------------------------------------------------------------------------------|-------------------|------------------|
| First st     | ep is to register to ECAS through the websi<br>websate ec europa eu/cas/eim/external/re                                                                                                    | te:<br>gister cgi |                  |
| < + C (≜ map | Konstanten er en en en en en en en en en en en en en                                                                                                    |                   |                  |
|              | EUROPEAN COMMISSION AUTHENTICATION SERVICE<br>(ECAS)                                                                                                    |                   |                  |
|              | European Commission<br>Inductions (anti-states terrars) When it is inter<br>Where are you from?                                                                                                    | You are an        |                  |
|              | Welcome for the foregases Commission Automatication Server ( <u>CCSS</u> ).<br>Choose the institution to relate for which you want to pipe (). Choose <b>"Determal"</b> 2 you don't work for a European institution to help. Choose<br><b>"WPF"</b> 2 was an experiment of each constraint of an end of 2 data.<br>If you work your, each the <b>"I dan't hover</b> " options for help. | "External" User   |                  |
|              | European Commission                                                                                                    |                   | 3                |
|              |                                                                                                    | -                 |                  |
|              | T have an account m + 7 digits. I don't know?<br>I was an account m + 7 digits.                                                                                                    | 12                |                  |
|              | Sundaria Kajalay Ajimus Jantakalahaj Sher                                                                                                    |                   |                  |

La premiere étape consiste a créer le compte ECAS via le site web: https://webgate.ec.europa.eu/cas/eim/external/register.cgi

Pour plus d'information sur le processus d'enregistrement au compte ECAS, vous pouvez également consulter le manuel ECAS a l'adresse suivante: http://eeas.europa.eu/media/subscribe/ecas-user-manual.pdf

| Register with EC                                                                                                    | ۹S م                                                                                                    | and the subscribes                                                                                                    |
|----------------------------------------------------------------------------------------------------|----------------------------------------------------------------------------------------------------|----------------------------------------------------------------------------------------------------|
| The process is really simple:                                                                                                    |                                                                                                    | and the second second sec |
| <ul> <li>Fill in the fields and follow the instructions</li> <li>A confirmation e-mail will be sent to you</li> <li>Enter to the proposed link in order to be able to co</li> <li>Make sure the domain is "External".</li> </ul> | nplete the registration                                                                                                |                                                                                                    |
|                                                                                                    |                                                                                                    | 5                                                                                                    |
|                                                                                                    | (2) than any 122 of second data, which supply on a<br>The second data and second data and second data<br>- Second data |                                                                                                    |

La démarche est simple, il suffit de compléter les champs d'un formulaire en ligne et de suivre les instructions.

Une fois enregistré, un e-mail de confirmation vous sera envoyé.

Cliquez sur le lien pour compléter l'enregistrement et assurez-vous que le domaine est "externe".

#### Participant Identification Code (PIC)

- Your organisation must have a Participant Identification Code (PIC) to apply for any EU grant programme, including Erasmus+.
- PIC numbers are created centrally ONLY by the European Commission.
- PICs are used to ensure that European funding is only supplied to authentic organisations.
   Any organisation that will be entered as a partner in an application form must have a PIC.
- The process has two stages, self-registration and submission of supporting documents.
   Both stages must be completed before the application deadline.

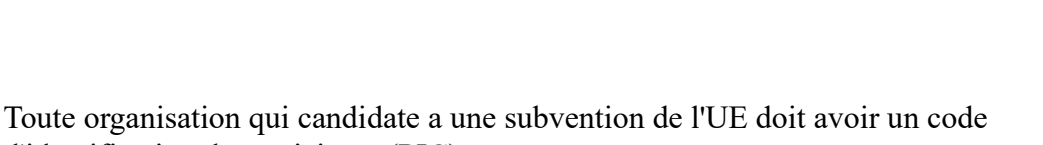

12

d'identification du participant (PIC).

Les codes PIC sont générés de maniere centralisée UNIQUEMENT par la

Commission européenne et visent a garantir que le financement européen sera attribué a de véritables organisations.

La procédure d'obtention d'un code PIC comporte deux étapes : l'enregistrement et le dépôt des pieces justificatives.

Ces deux étapes doivent etre finalisées avant la date limite de clôture de l'appel a proposition.

Il est donc essentiel de s'assurer que tous les partenaires ont bien reçu un code PIC bien avant cette date.

Toute soumission d'un projet avec un partenaire qui ne disposant pas de code PIC sera déclarée nulle.

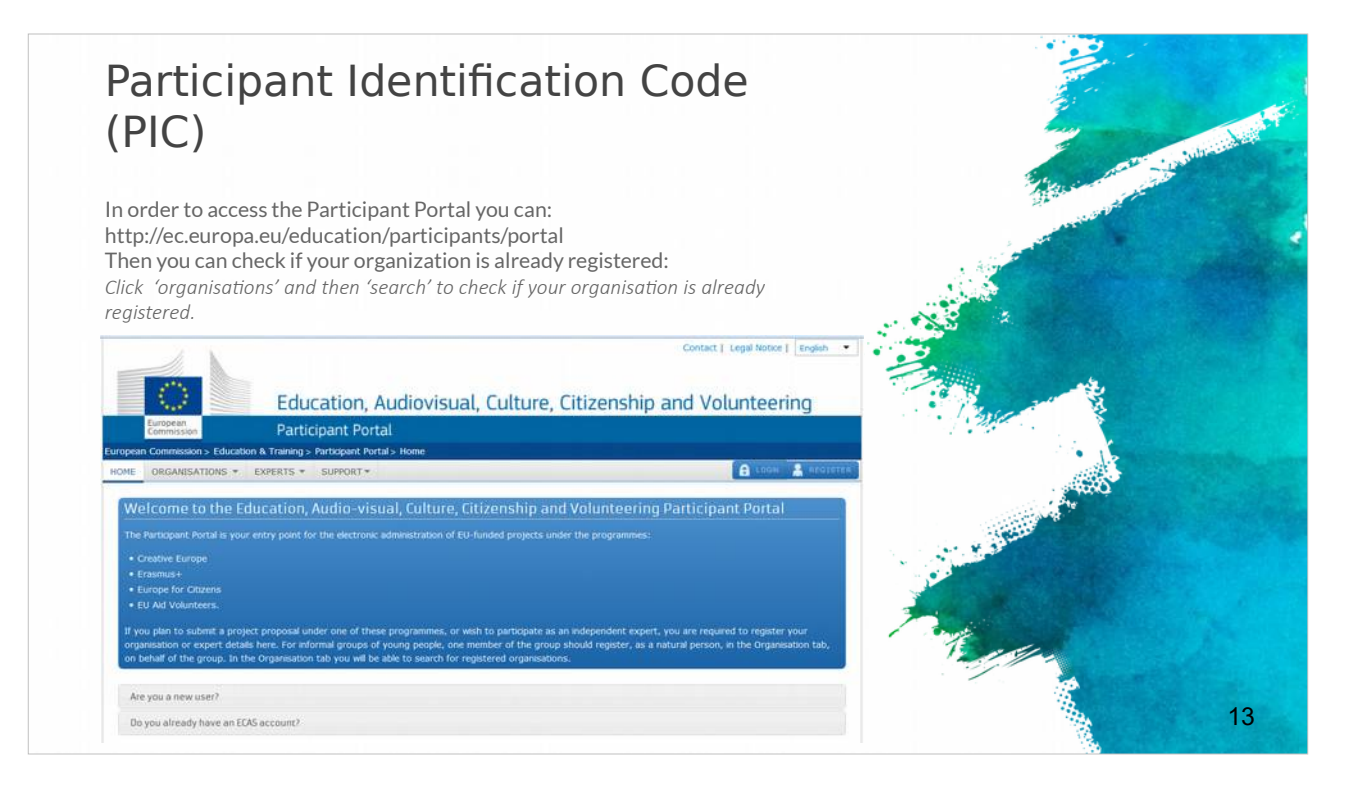

Pour accéder au portail des participants, allez sur le lien. Vérifiez que votre organisation est déja enregistrée.

Allez dans "organisations" puis "recherche" pour vérifier.

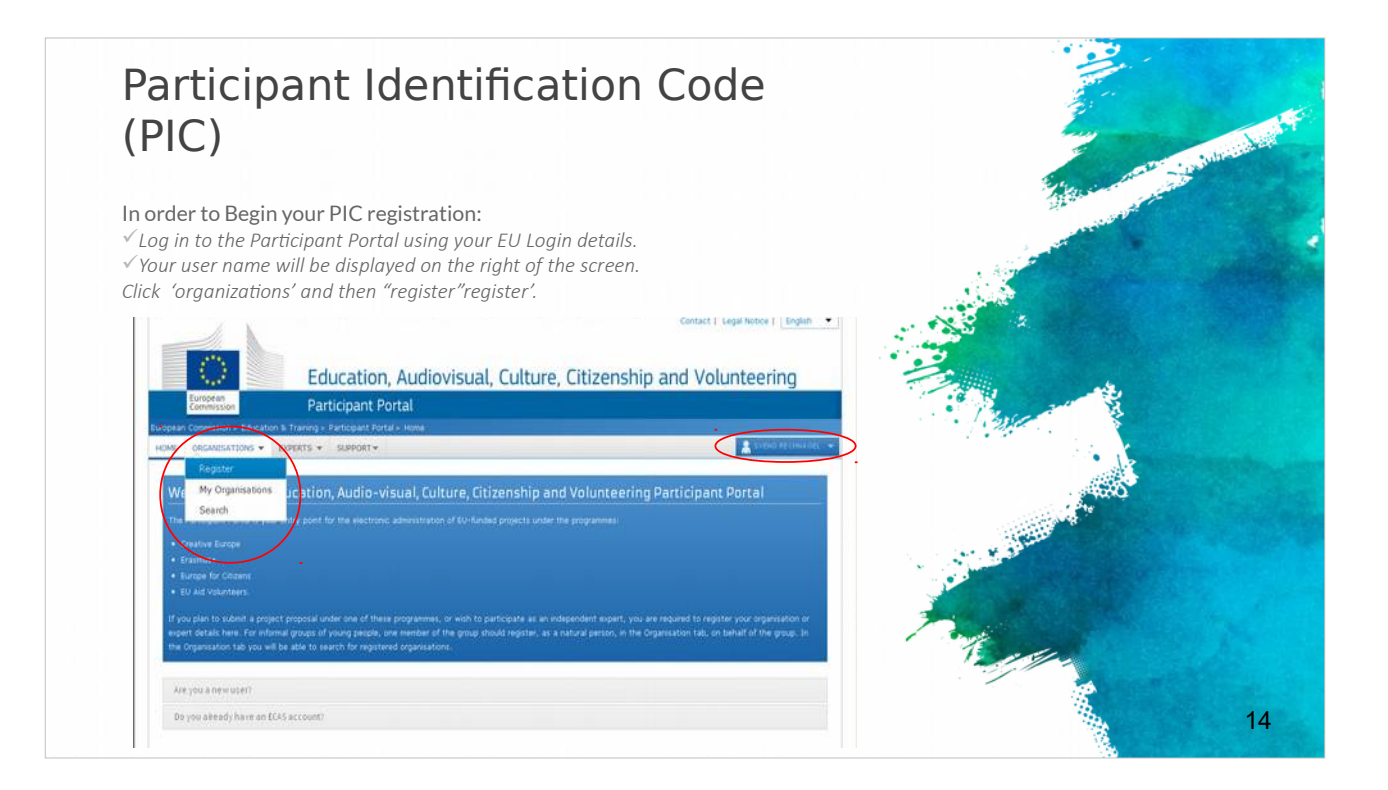

Pour commencer votre inscription PIC, connectez-vous au « Portail des participants » en utilisant vos identifiants.

Votre nom d'utilisateur sera affiché sur la droite de l'écran.

Puis cliquez sur « Organizations » puis sur « Register».

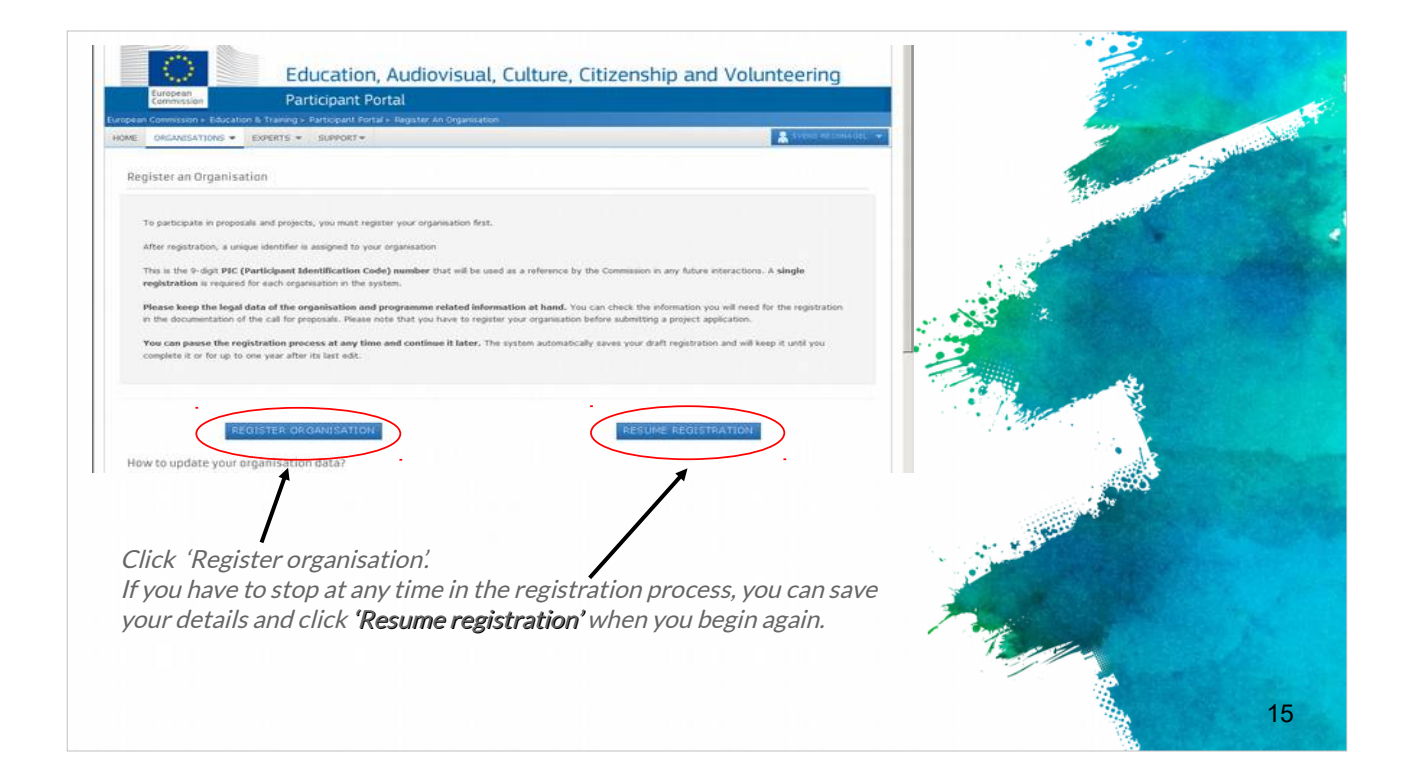

Cliquez sur « Register organisation ».

Vous avez la possibilité d'arreter a tout moment le processus d'enregistrement, enregistrez vos données et cliquez sur « Resume registration » lorsque vous souhaitez recommencer.

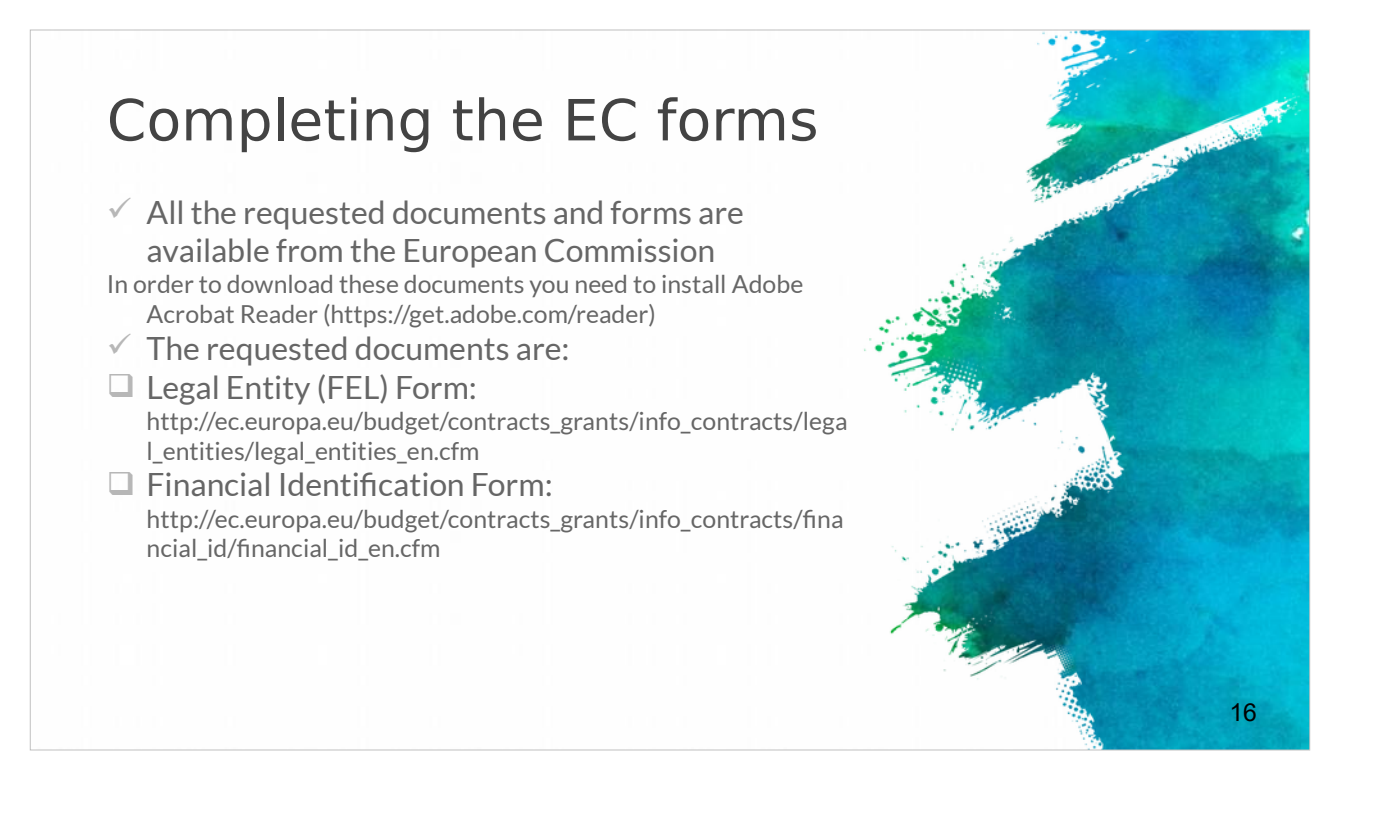

Vous devez également fournir quelques formulaires européens supplémentaires.

Vous trouverez tous les documents et formulaires demandés sur le site internet de la Commission européenne (liens indiqués).Pour télécharger ces documents, vous devez d'abord installer Adobe Acrobat Reader (lien indiqué).

Les documents demandés sont: le Formulaire Entité Légale (FEL) (lien indiqué) et le Formulaire d'Identification Financiere (lien indiqué)

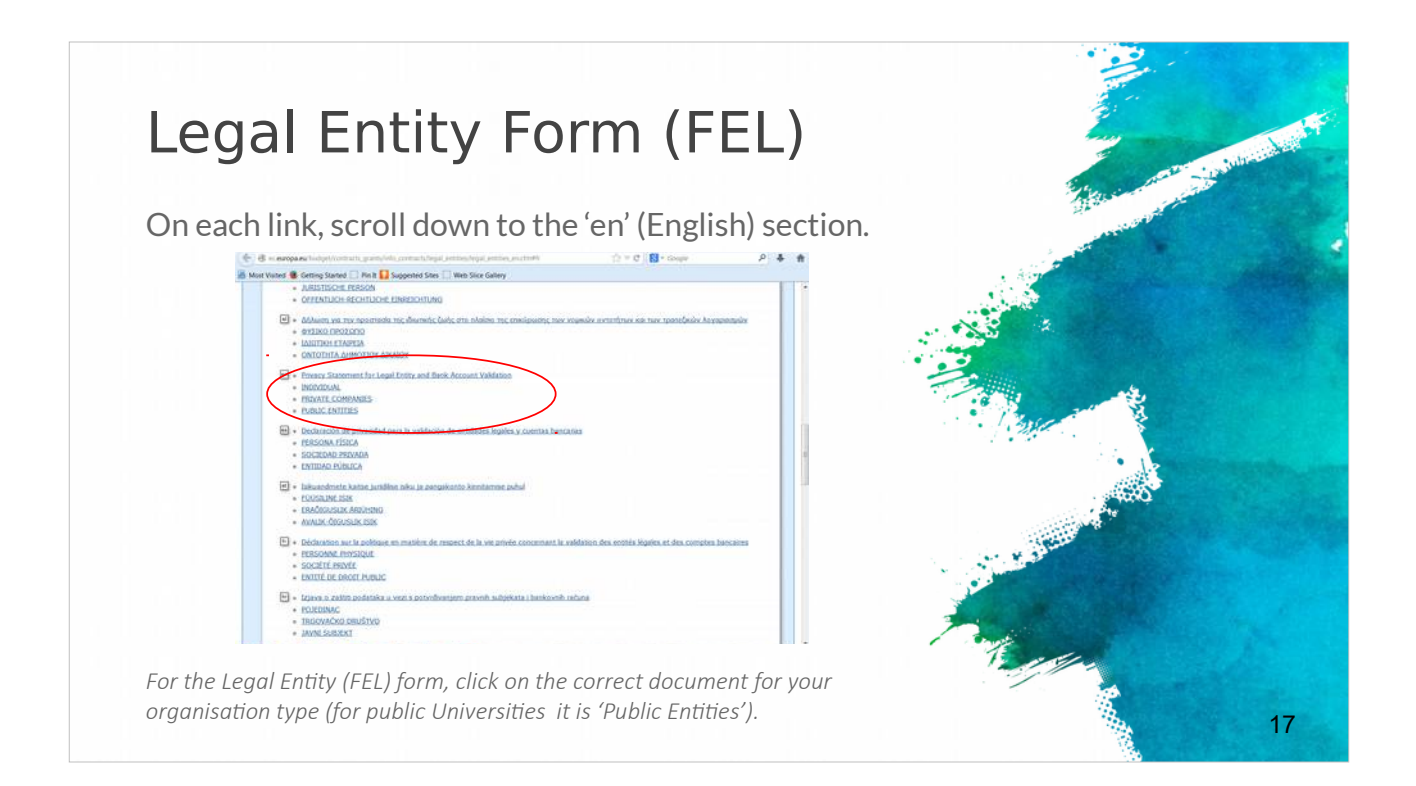

Le « Legal Entity Form » (FEL) est un formulaire qui demande des informations sur votre organisation (nom, adresse, numéro de TVA intracommunautaire, numéro de SIREN, etc.).

Disponible dans toutes les langues de l'UE, vous devez choisir le document correspondant au statut juridique de votre organisation (personne morale, entité privée, organisme de droit public)?

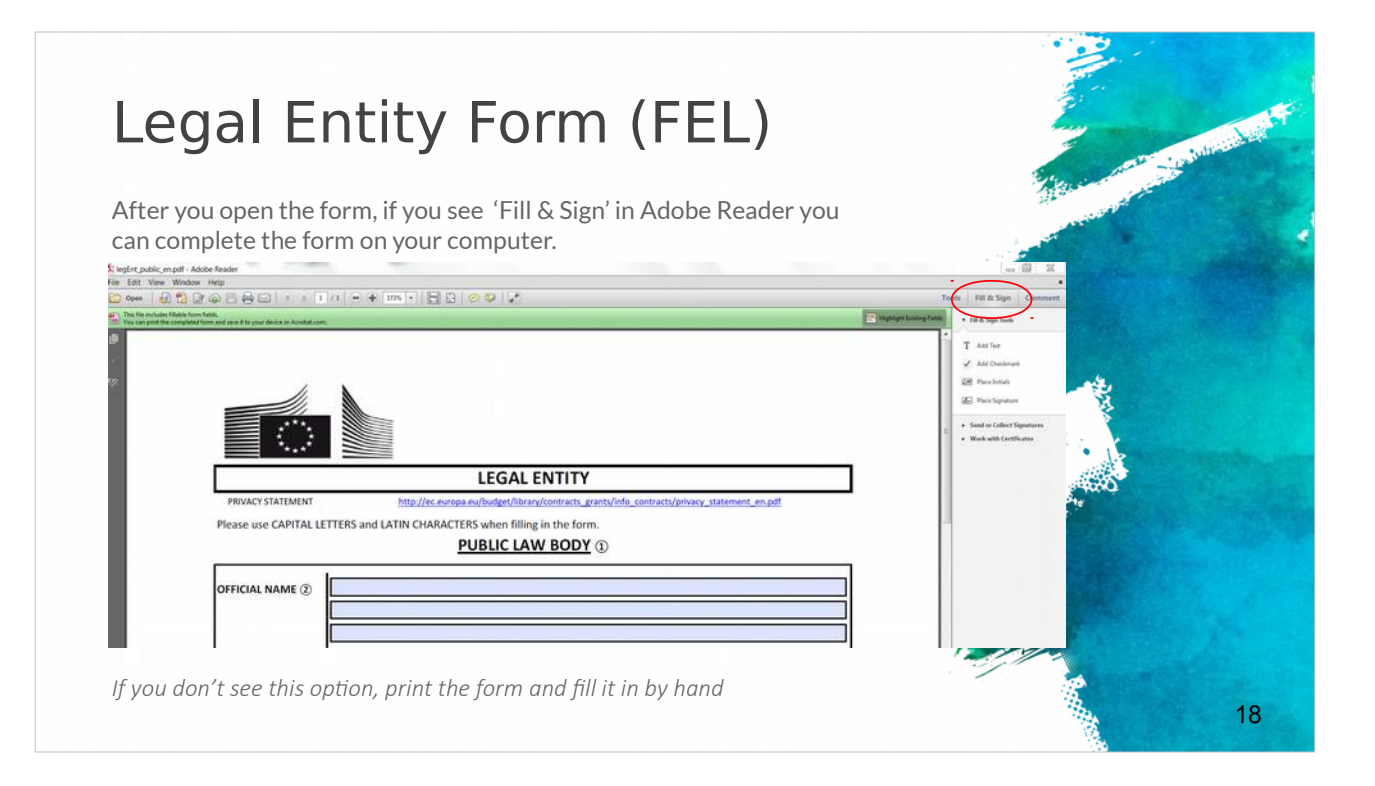

Apres avoir ouvert le formulaire avec Adobe Reader, sera alors indiqué « Fill & Sign ».

Vous pourrez alors compléter le formulaire sur votre ordinateur.

Vous pouvez aussi imprimer le formulaire et le compléter manuellement.

| -inancial Iden                                                                                                 | tification Form                                                                         | international states                                                                                                    |
|----------------------------------------------------------------------------------------------------|-----------------------------------------------------------------------------------------|----------------------------------------------------------------------------------------------------|
| The Financial Identification<br>the account holder<br>A recent bank statement Of                               | form must be signed and dated by<br>R bank signature are also required.                 |                                                                                                    |
| ANK STAMP + SIGNATURE OF BANK REPRESENTA                                                                       | TIVE DATE (Obligatory) SIGNATURE OF ACCOUNT HOLDER (Obligatory)                         |                                                                                                    |
| ) Enter the final hank data and not the data of the int                                                        | ermediary bank                                                                          | Cropped and the second second |
| ) This does not refer to the type of account. The account may have chosen to give a different name to its bank | in trame is usually the one of the account holder. However, the account holder account. | a strate                                                                                                    |
| ) Fill in the IBAN Code (International Bank Account Nu                                                         | umber) if it exists in the country where your bank is established                       |                                                                                                    |
| ) Only applicable for US (ABA code), for AU/NZ (BSB c                                                          | ode) and for CA (Transit code). Does not apply for other countries.                     |                                                                                                    |
| ) It is preferable to attach a copy of RECENT bank stat                                                        | ement. Please note that the bank statement has to confirm all the                       |                                                                                                    |

L'identification financiere est un formulaire que vous devez remplir et qui indiquera les informations financieres de votre organisation (compte bancaire et autres informations bancaires, etc.).

Il doit etre signé et daté par la personne habilitée.

De plus, un relevé bancaire récent ou une signature bancaire seront demandés.

| Uploading the requested documents                                                                                                    | ed                                                                                                    |       |
|----------------------------------------------------------------------------------------------------|----------------------------------------------------------------------------------------------------|-------|
| When you have prepared all the necessary document<br>Portal to upload them.                                                                                                    | s, log in to the Participant<br>Next to your organisation<br>name, click 'MO' (for                                                                                                    | A A A |
| (spectrum and particular data for the data for the data f | Important       Important         Important       Important         Important       Important         Important       Important         Important       Important         Important       Important         Important       Important         Important       Important         Important       Important         Important       Important |       |
| Click the 'Documents' tab                                                                                                    | Messages<br>tead transages of your organization and and messages to tee (1) forstation/technices.<br>The soft face and y messages<br><b>Documents</b><br>Mess and particular for one organization. Press a more there guidely Materians aloned (bouward to a tells) to (balance tee messages                                                |       |
| Click 'Add document'                                                                                                    | The activity of these descended.                                                                                                    |       |

L'identification financiere est un formulaire que vous devez remplir et qui indiquera les informations financieres de votre organisation (compte bancaire et autres informations bancaires, etc.).

Il doit etre signé et daté par la personne habilitée.

De plus, un relevé bancaire récent ou une signature bancaire seront demandés.

## The role of the co-ordinator (1)

- The project coordinator will lead the consortium throughout the application procedure and is fully responsible for the overall project coordination.
- The responsible authority\* will only communicate with the project coordinator.
- ✓ The project coordinator is obliged to share all the information provided by the responsible authority with the other consortium partners.
- ✓ It is highly important the project coordinator to ensure that all partners fulfil the requirements requested from the present call and at the same time they respect all the national / regional requirements and criteria
- To ensure as well that all of them participate actively in the proposal preparation, by doing their best to guarantee the project eligibility and quality.

C'est le rôle du coordinateur de projet de piloter l'ensemble du processus de candidature, il a l'entiere responsabilité de la coordination globale du projet. Le coordinateur du projet doit partager toutes les informations qu'il obtient aupres de l'autorité responsable du programme européen, avec les autres partenaires. Des le début, il est tres important que le coordinateur du projet soit certain que tous les partenaires remplissent les conditions requises par l'appel a propositions et qu'ils respectent toutes les exigences et criteres nationaux et/ou régionaux. Il faut veiller également a ce que tous les partenaires participent activement a la préparation de la proposition et qu'ils fassent de leur mieux pour garantir l'éligibilité et la qualité du projet.

21

| (2)                                                                                             | and the second second se                                                                                                    | intracial in |
|-------------------------------------------------------------------------------------------------|----------------------------------------------------------------------------------------------------|--------------|
| ✓ Awareness abo                                                                                 | out the legal, administrative & financial                                                                                                    |              |
| requirements ·                                                                                  | – e.g. H2020 Funding Guide                                                                                                    |              |
|                                                                                                 |                                                                                                    |              |
|                                                                                                 |                                                                                                    |              |
|                                                                                                 | Grants Applying for function                                                                                                    |              |
| Conception of States of Language                                                                | reporting to innovation                                                                                                    |              |
|                                                                                                 | Evaluation & Grant signature                                                                                                    |              |
|                                                                                                 | Digitality stack Enductor of progenities Generalizer Sent superiore                                                                                                    |              |
|                                                                                                 | Grant management                                                                                                    |              |
| 1.2012/2010 1210 1212/2010                                                                      | Responsational Americanes Deponse in pagement requests                                                                                                    |              |
| Grants Manual - Section on<br>Proposal submission and evaluation<br>lannes II.S. II.B. V.L. V.D | Dependence & explosion Companyation Decisi, 6-altra, review & meetigation                                                                                                    |              |
|                                                                                                 | Working as an expert                                                                                                    |              |
|                                                                                                 | Equations Contracting & payment Equations and a second second sec |              |
| Version 1.4<br>28 Here 2003                                                                     | Cross-cutting priorities E-issues                                                                                                    |              |
|                                                                                                 | Internetional Santal Sciencey Banka Science & Climete action & Climete action & Localization & Localizatio & Lo |              |
|                                                                                                 | anas anan anto anan                                                                                                    |              |
|                                                                                                 | Units to regional policy intellectual property intervetion procurement                                                                                                    |              |
|                                                                                                 |                                                                                                    |              |
|                                                                                                 |                                                                                                    |              |

Vous trouverez tous les détails concernant les exigences légales, administratives et financieres dans les guides dédiés a chaque programme, par exemple « Guide de financement Horizon 2020 »

## The role of the co-ordinator (3)

#### Additionally:

 $\checkmark$  Each project coordinator should check early enough the login procedures and further conditions.

✓ The project coordinator should also not underestimate the effort needed to collect the required information from their project partners or fill in the online forms.

✓ Therefore it is strongly recommended to submit the first version of proposals well before the deadline of the call.
 ✓ Only the coordinator of an invited proposal can enter, edit

and save the electronic forms, upload the changed project description and submit the proposal.

Seul le coordinateur peut entrer, modifier et enregistrer les formulaires électroniques, mettre en ligne les éléments du projet et soumettre la proposition.

23

Le coordinateur doit vérifier en amont, les procédures d'inscription et de connexion. Le coordinateur ne doit pas sous-estimer les efforts nécessaires pour collecter toutes les données indispensables a la soumission aupres de ses partenaires ou pour remplir les formulaires en ligne.

Il est donc fortement recommandé de soumettre la proposition bien avant la date limite de clôture indiqué dans l'appel.

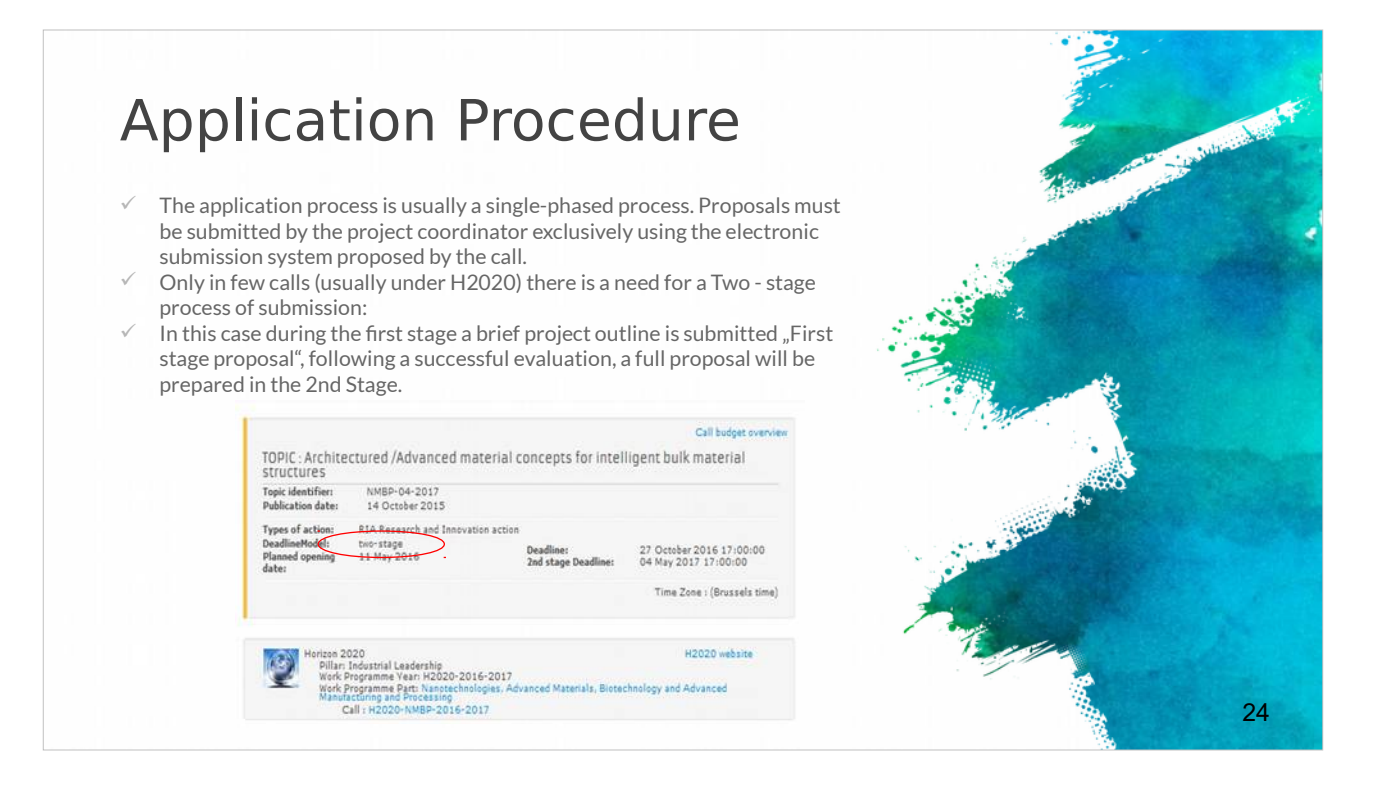

La procédure de candidature se fait généralement en une seule étape.

Les propositions doivent etre soumises par le coordinateur en utilisant exclusivement le systeme de soumission électronique indiqué dans l'appel.

Pour certains appels a propositions, la procédure se fait en deux étapes.

La premiere consiste en un bref descriptif du projet lequel apres une évaluation réussie, permettra le dépôt de la proposition complete (2eme étape).

#### How to submit a project proposal (1)

- Most European projects are submitted in electronic format through the associated electronic tool.
- The "Guide for Applicants" information pack released for each call will provide clear instruction of what should be uploaded.
- ✓ For example the submission of the H2020 projects is done in electronic format via the Participant Portal
- Apart from the proposal document, referred to as
   "Part B" of the proposal (that needs to be uploaded on the Participant Portal), there is a set of forms (Part A) with legal, administrative and financial information about each participant, that need to be filled out directly on the Participant Portal.

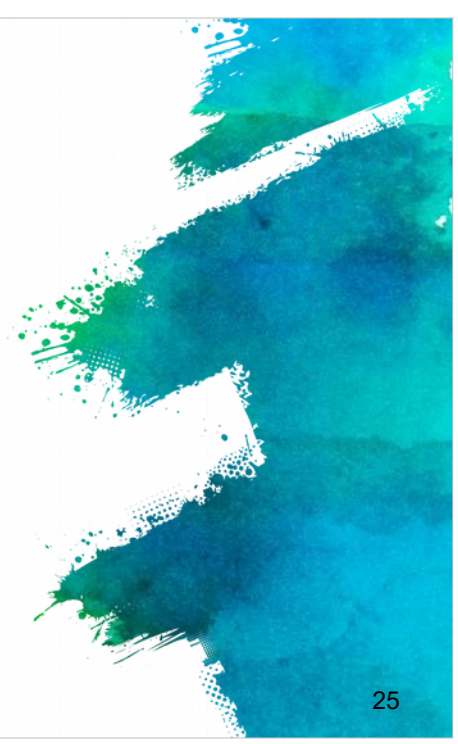

Il est temps de voir comment soumettre une proposition de projet.

Comme indiqué précédemment, la majorité des projets européens sont déposés par voie électronique.

Le «Guide du candidat» publié pour chaque appel, précisera les éléments qu'il est nécessaire de télécharger.

Par exemple, le dépôt des projets pour le programme Horizon 2020 est réalisé par voie électronique via le portail des participants.

Certains appels a propositions invitent a des procédures de soumission différentes, mais généralement, il s'agit d'un ensemble de formulaires qui correspondent aux Partie A et Parties B.

La Partie A (informations juridiques, administratives et financieres pour chaque participant) est complétée directement sur le portail des participants.

La Partie B correspondant a la description du projet lui-meme doit etre téléchargée sur le portail des participants

#### How to submit a project proposal (2)

- For ERASMUS+ applications should be submitted to the National Agency in the Programme Country where the applicant organisation is established.
   "APPLICATION FORMS ON PAPER"
- Some centralized Actions of the Programme may not be supported by electronic forms. For these Actions, applications must be sent by post (date as per postmark) or courier service (date of receipt by the courier service) to the Executive Agency
- Applications sent by fax or email will not be accepted.
- ✓ Applicants cannot make any changes to their grant application after the submission deadline.

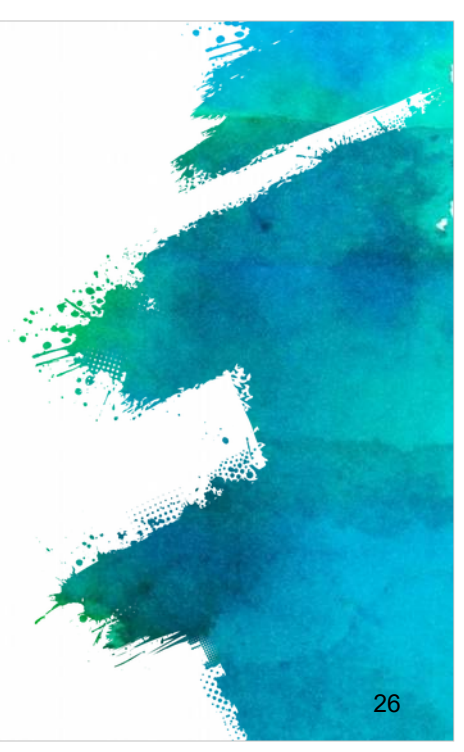

Pour ce qui concerne les demandes relatives a Erasmus +, celles-ci sont soumises directement a l'Agence Nationale (lien indiqué) du programme dans le pays de l'organisation candidate.

Certaines actions centralisées du programme ne peuvent etre déposées par voie électronique.

Pour ces actions, les candidatures doivent etre envoyées par courrier postal (date du cachet de la poste faisant foi) ou par un service privé de courrier (date de réception par le service) a l'Agence exécutive.

Il est important de noter que les demandes envoyées par télécopieur ou par courriel ne sont pas acceptées et que les candidats ne peuvent apporter aucune modification a leur demande de subvention apres la date limite de soumission.

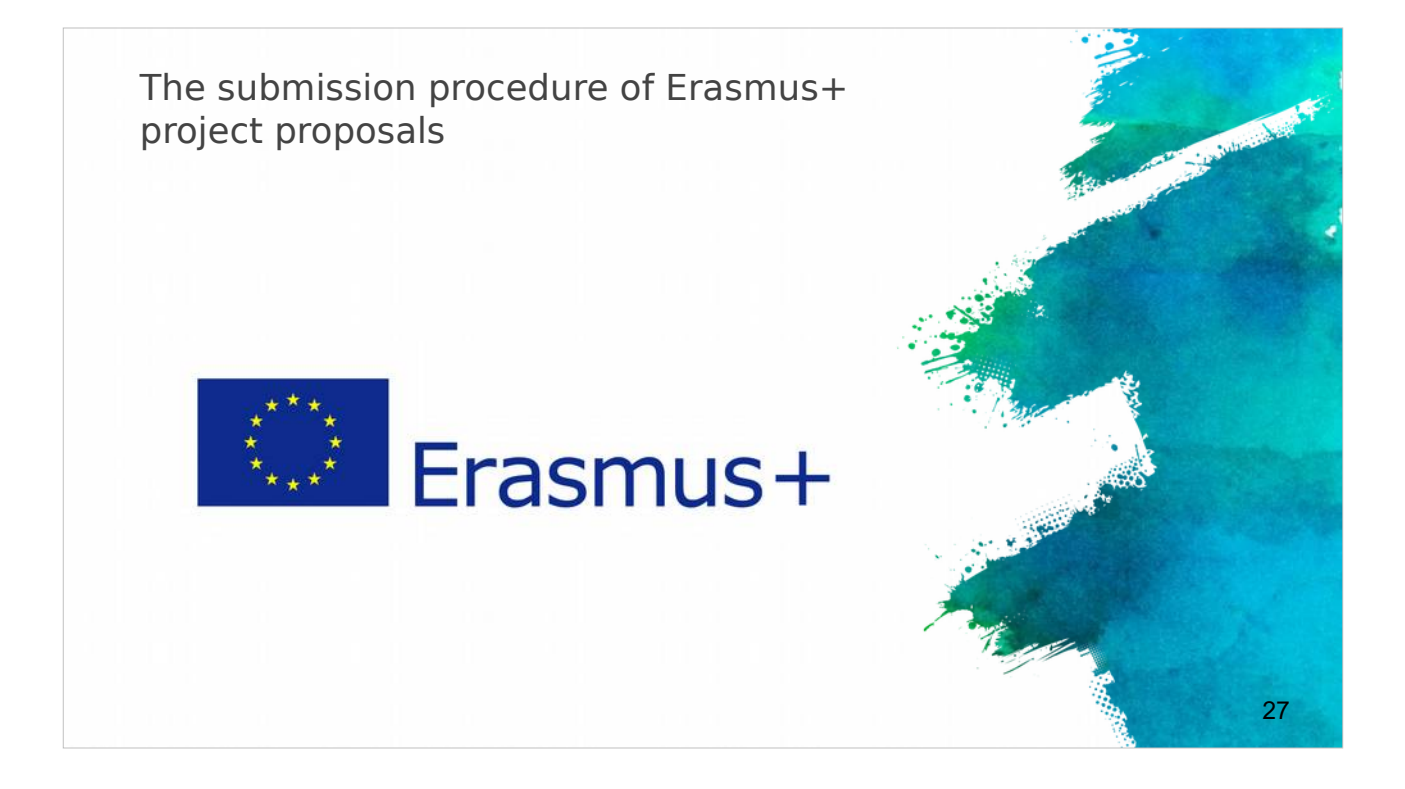

Nous poursuivons avec la procédure de soumission des projets Erasmus +. Il est nécessaire de vérifier la bonne réalisation de plusieurs points importants avant de procéder au dépôt des projets.

# Submission of Application in Erasmus+ Electronic Application Forms Requires Adobe Acrobat Reader version 11+ Can be downloaded from www.adobe.com Only electronic application (no copy to NA, no hard copies) Check of PIC on application: Verify the data of organisation Annexes to the application eform Declaration of honour Mandates of partners

✓ National Agencies (NA)

The list of NA per country: https://ec.europa.eu/programmes/erasmusplus/contact/national-agencies it

Vérifiez les formulaires de demande électroniques qui nécessitent Adobe Acrobat Reader version 11+.

Rappelez-vous que seul le dépôt des projets par voie électronique en ligne est autorisé, aucune copie numérique, ni papier ne sera communiquée a l'Agence Nationale.

28

Vérifiez que tous les codes PIC des partenaires figurent dans le formulaire et vérifiez les données pour chaque organisation.

Les annexes du formulaire électronique, la déclaration d'honneur et les lettres de mandat des partenaires doivent etre signées.

Il est toujours utile de contacter votre Agence Nationale (AN) pour vous assurer que vous faites les choses correctement.

Une liste des AN par pays est fournie

| 1st Step: o                                                                                 | check PIC                                                                |                                        | and the second second                                                                                                    |
|---------------------------------------------------------------------------------------------|--------------------------------------------------------------------------|----------------------------------------|----------------------------------------------------------------------------------------------------|
| <ul> <li>Organisation details retrievent</li> <li>Not possible to change details</li> </ul> | red from URF for successful check of PIC<br>ails in eForm, only from URF | Adobe Reader Version: 11:02            | and the second second sec |
| C. Participating organisation(s)                                                            |                                                                          |                                        |                                                                                                    |
| C.1. Applicant Organisation                                                                 |                                                                          |                                        |                                                                                                    |
| PIC                                                                                         | 948274523                                                                | Check PIC                              |                                                                                                    |
| Full legal name (National Language)                                                         |                                                                          |                                        |                                                                                                    |
| Full legal name (Latin characters)                                                          | CYTEST                                                                   |                                        |                                                                                                    |
| Acronym                                                                                     |                                                                          | ************************************** |                                                                                                    |
| National ID (if applicable)                                                                 | 111111                                                                   |                                        |                                                                                                    |
| Department (if applicable)                                                                  |                                                                          |                                        |                                                                                                    |
| Address                                                                                     | TEST                                                                     |                                        |                                                                                                    |
| Country                                                                                     | Cyprus                                                                   |                                        |                                                                                                    |
|                                                                                             |                                                                          |                                        | 29                                                                                                    |

Une fois cette vérification effectuée, il est temps de soumettre votre proposition. La premiere étape du formulaire de demande électronique est le code PIC.

Une fois le code PIC validé, les données de chaque organisation sont directement récupérées via le portail des organismes participants « Unique Registration Facility (URF) ».

Il n'est pas possible de modifier les données des organisations partenaires dans le formulaire électronique, car ces dernieres sont directement importées de l'URF qui est administré par l'UE.

#### 2nd Step: Distance calculator ✓ Always confirm the choice of the corect band in the distance calculator Online distance calculator for the selection of the right band: http://ec.europa.eu/programmes/erasmusplus/tools/distance en.htm ✓ Country of destination (choice of city) Total Trave Travel Grant per Country of Destination No. of Activity No. Flow No. Country of Origin Activity Type Distance Band Grant Requested Participants Participant Staff training abroad 2000 - 2999 km A1 1 Cyprus Belgium 10 360.00 3600.00 3600.00 Total 0 - 99 km 100 - 499 km 500 - 1999 km 2000 - 2999 km 3000 - 3999 km Grant per Participant No. of Total Grant Activity No Activity Type Flow No Country of Destinat articipants Requested

Belgium

1

La deuxieme étape le « Calculateur de distance ».

A1

Staff training abroad

Rappelez-vous de toujours confirmer le choix de la bonne plage de distance applicable, dans le calculateur de distance, vous pouvez interroger le calculateur en ligne pour la sélection de la bonne distance (lien fourni).

Assurez-vous d'avoir entré le bon pays de destination / ville correspondant a ce qui est indiqué dans le projet.

4000 - 7999 km

8000 - 19999 km

10

6468.00

Total

64680.00

64680.00

30

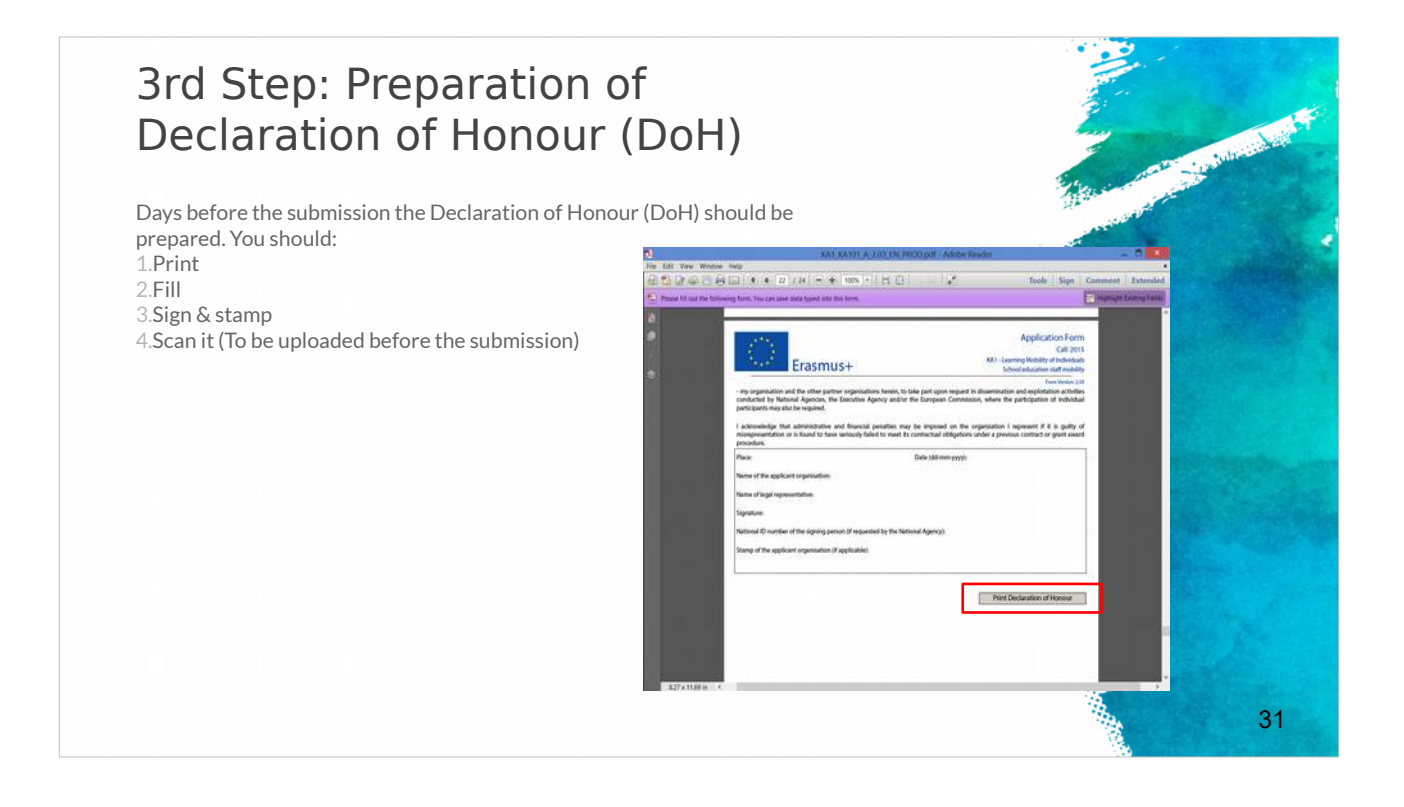

La troisieme étape est la préparation de la déclaration d'honneur.

Il sera judicieux d'anticiper et de préparer le document avant la date limite de clôture de la soumission.

Vous devez imprimer, compléter, signer et tamponner le document, puis le numériser afin de le mettre en ligne avant la date limite.

# 4th Step: Uploading the attachments

Before submitting make sure you upload the necessary documents to the eform: *Declaration of honour, Mandates of partners, Invitation letters (for schools)*.

<u>Acceptable formats</u>: pdf, doc, docx, xls, xlsx, jpg, txt, odt, ods. Max 10 MB for 5 file (annexes). If more than 5 files, merge similar ones to 1 file. Zip formats are not allowed

| Erasmus+                                                   | Application For<br>Call: 2014<br>KA1 - Learning Mobil | n<br>lity of Individuals |                                              |
|------------------------------------------------------------|-------------------------------------------------------|--------------------------|----------------------------------------------|
| D. Annexes                                                 |                                                       | į                        | Form Version: 1<br>Adobe Reader Version: 11. |
| Please note that all documents mentioned in section "Check | list" need to be attached here                        | e before you submit y    | our application onlin                        |
| File Name                                                  |                                                       | File Size (kB)           |                                              |
|                                                            |                                                       |                          |                                              |
| declarationofhonour.pdf                                    |                                                       | 22                       | Remove                                       |
| declarationofhonour.pdf<br>Mandates of partners.docx       |                                                       | 22<br>12                 | Remove<br>Remove                             |
| declarationofhonour.pdf<br>Mandates of partners.docx       |                                                       | 22<br>12                 | Remove<br>Remove<br>Add                      |
| declarationofhonour.pdf<br>Mandates of partners.docx       |                                                       | 22<br>12                 | Remove<br>Remove<br>Add<br>Add               |
| declarationofhonour.pdf<br>Mandates of partners.docx       |                                                       | 22                       | Remove<br>Remove<br>Add<br>Add<br>Add        |

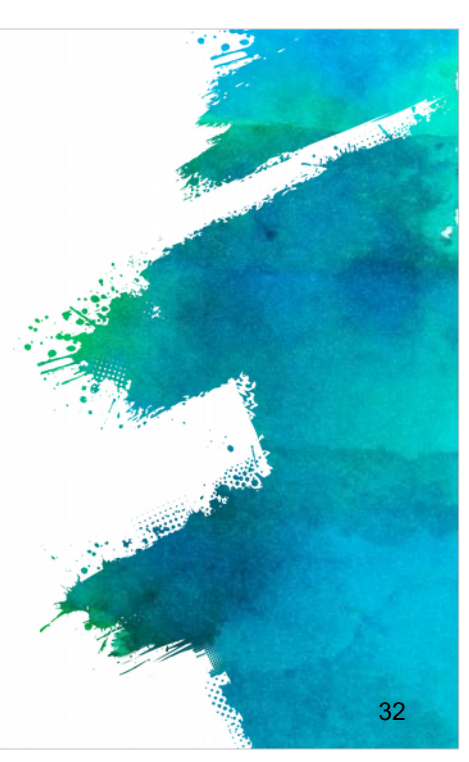

La quatrieme étape consiste a mettre en ligne les annexes du formulaire. Avant de soumettre votre proposition, assurez-vous d'avoir mis en ligne les trois documents nécessaires : déclaration sur l'honneur, les mandats des partenaires, lettres d'invitation pour les écoles, etc.

Les formats de fichiers acceptés sont: pdf, doc, docx, xls, xlsx, jpg, txt, odt, ods.La taille maximale est de 10 Mo pour 5 fichiers (annexes). Si vous avez plus de 5 fichiers, fusionnez les fichiers en un seul.

Notez que les formats Zip ne sont pas autorisés

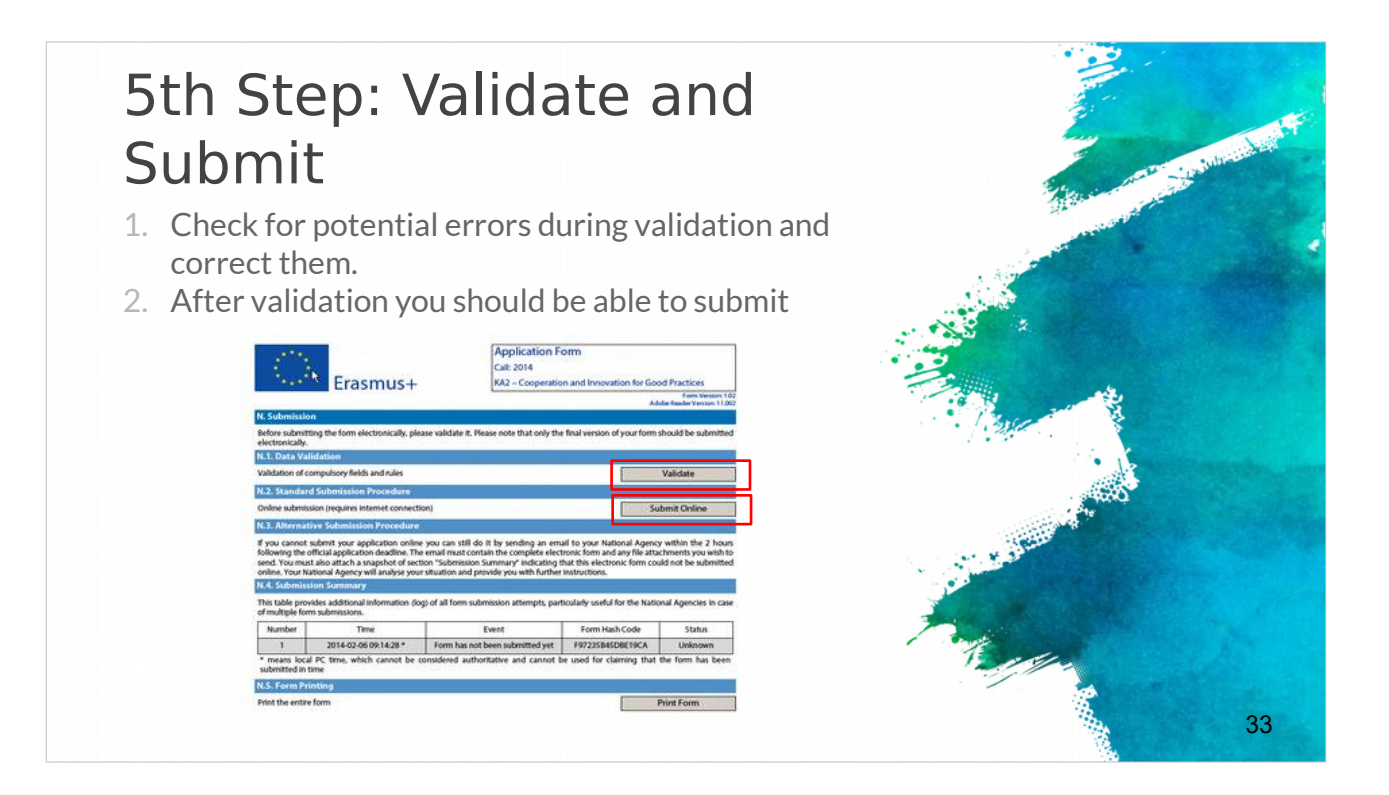

Dans la cinquieme étape, vous validez et soumettez.

Vérifiez soigneusement qu'il n'y a pas d'erreur avant de procéder a la validation et le cas échéant, corrigez-les, c'est la derniere possibilité pour modifier le texte et les données.

Une fois la phase de validation terminée, vous pouvez soumettre en ligne.

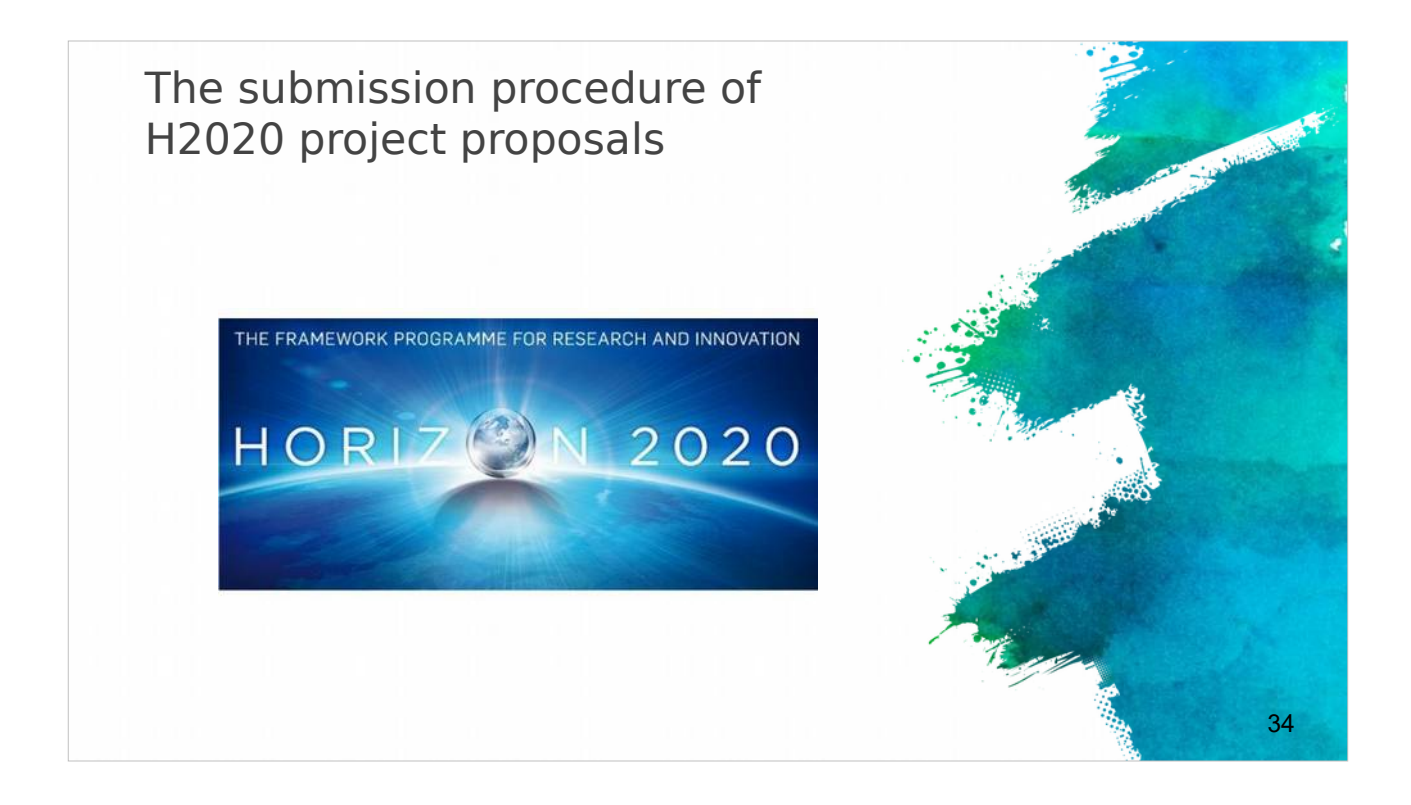

La procédure de soumission des projets pour le programme Horizon 2020 differe légerement du programme Erasmus +.

#### Submitting H2020 projects

- Submission done in electronic format via the Participant Portal.
- Part A contains legal, administrative and financial information about each participant, that need to be filled out directly on the Participant Portal.
- Part B is the proposal document and needs to be uploaded on the Participant Portal

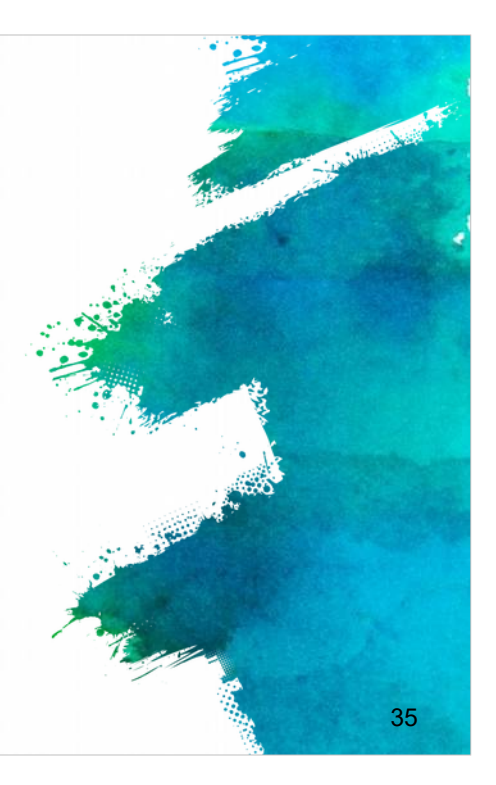

Le dépôt des projets pour le programme Horizon 2020 est réalisé en format électronique via le portail des participants (lien indiqué).

Le document de description du projet, appelé «partie B» doit etre mis en ligne sur le portail des participants.

Les formulaires qui correspondent a des informations juridiques, administratives et financieres pour chaque participant (partie A) doivent etre complétées directement sur le portail des participants.

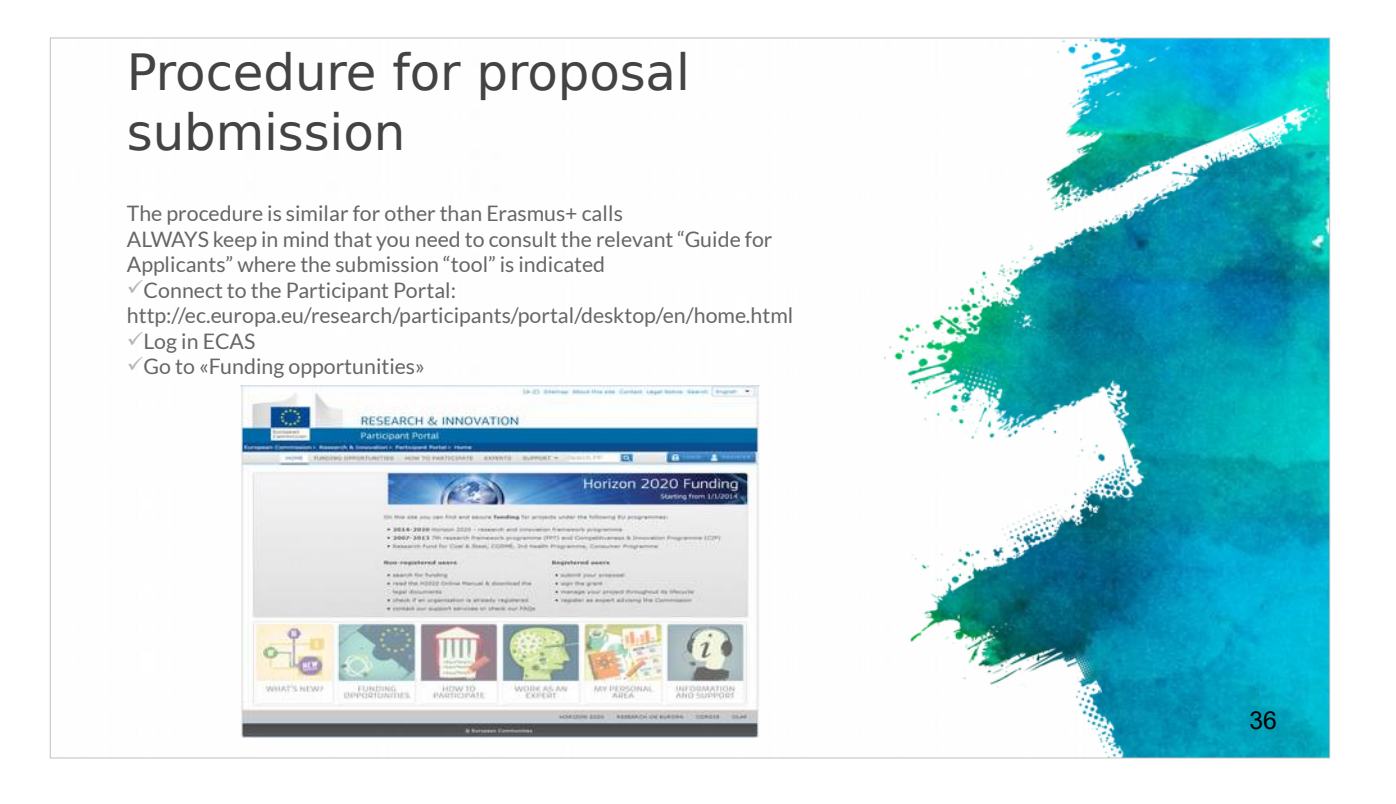

La procédure est la meme pour tous les appels a proposition relevant du programme Erasmus +.

Rappelez-vous que vous devez TOUJOURS consulter le "Guide du candidat" qui vous donnera toutes les informations pratiques relatives a la procédure de soumission.

Tout d'abord, veuillez-vous connecter au portail des participants, a l'aide de vos identifiants ECAS puis allez sur « Funding opportunities ».

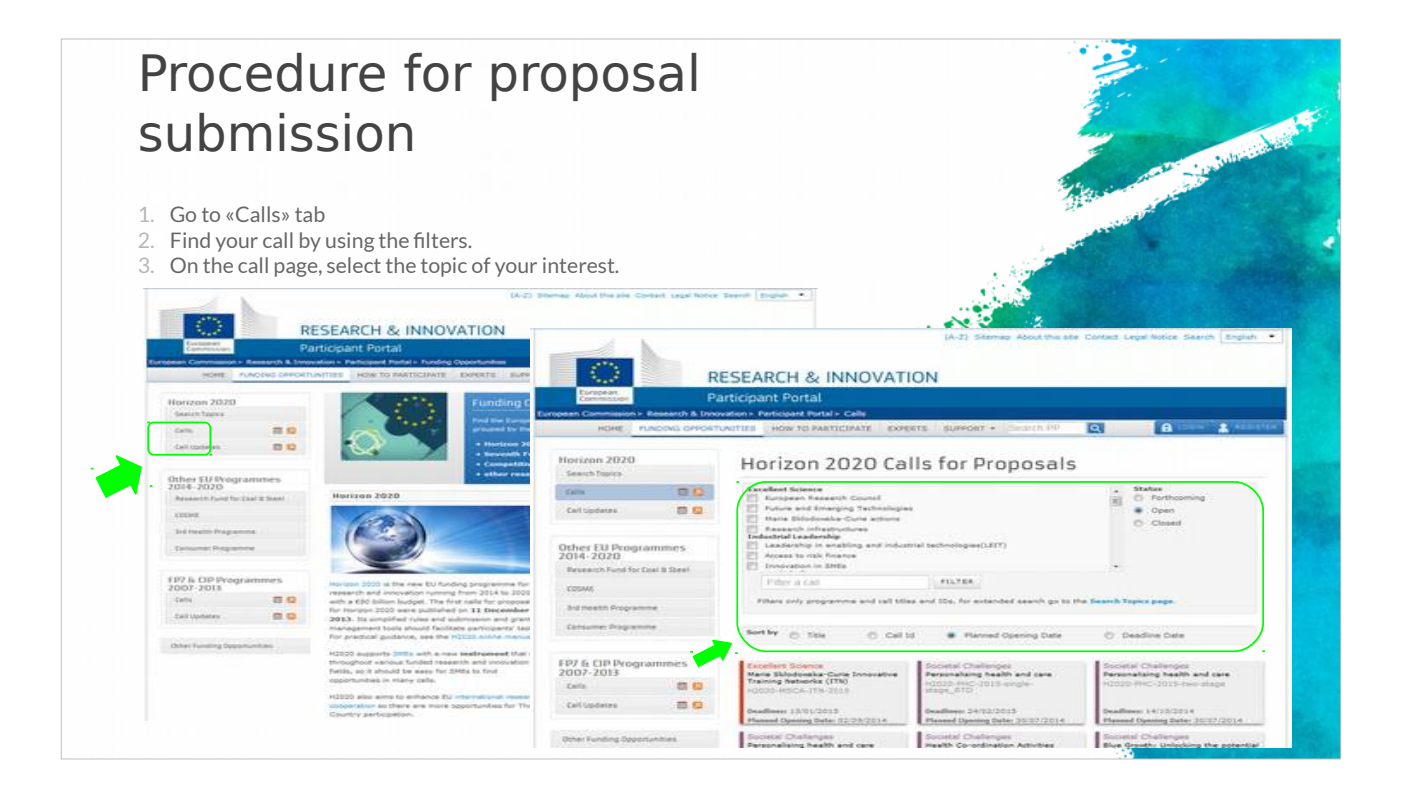

Allez a l'onglet « Call description », identifiez l'appel qui vous concerne en utilisant les filtres, puis sélectionnez le theme qui vous intéresse.

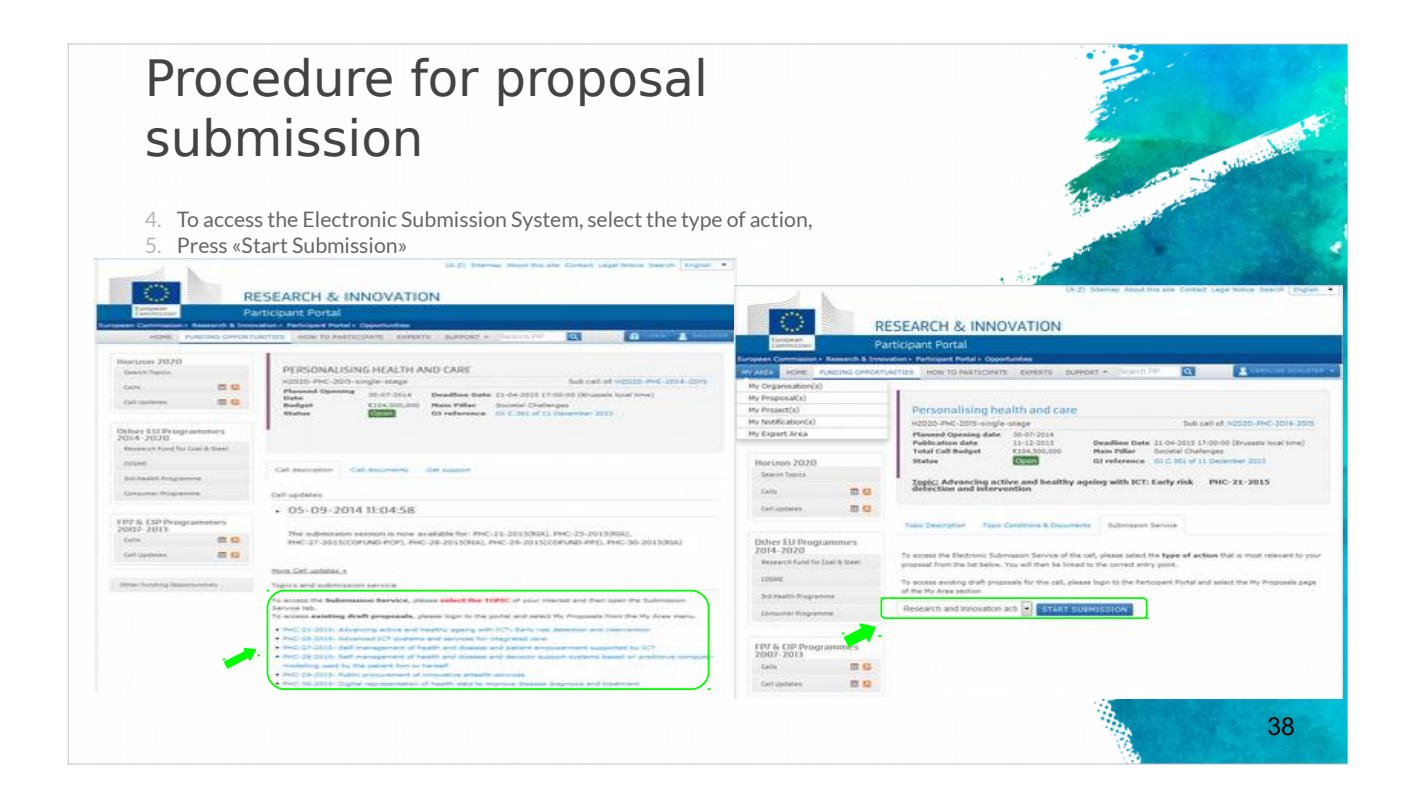

Pour accéder au Systeme de Soumission Electronique, sélectionnez le type d'action que vous souhaitez et cliquez ensuite sur « Start Submission ».

### Tips for a successful submission (1)

- Always try to submit early! Do not submit at the last minute!
- ✓ Take time to familiarize yourself with the proceedings.
- Read all the documents provided by the EC.
- Under the framework of Erasmus+, the application must be submitted by the deadline set for each Action.
- The deadlines for the submission of projects are specified for each Action in the Part B "Eligibility Criteria" of the Erasmus+ Guide.
- Check you last submission to be the correct one
- Save and keep the eform application after submission for future reference and/or distribution to partners
- Strictly respect the templates and length limitations.
   Check the completeness and quality of your forms
- and files.

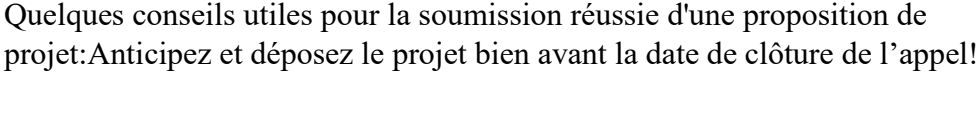

Ne tentez pas de soumettre votre projet a la derniere minute car des problemes inattendus peuvent survenir.

Prenez le temps de vous familiariser avec les procédures et de lire tous les documents fournis par la CE.

39

Gardez a l'esprit que pour le programme Erasmus +, la demande doit etre déposée avant la date limite fixée pour chaque action. Chaque action qui compose le programme Erasmus + dispose d'une date de clôture qui lui est spécifique.

Les lignes directrices pour la soumission des projets pour chaque action, sont précisées dans la partie B "Criteres d'éligibilité" du Guide Erasmus +.

Vérifiez que la derniere version déposée est la bonne et faite une sauvegarde du formulaire de candidature finalisé. Vous communiquerez le document aux partenaires. Respectez scrupuleusement les modeles et les limites de longueur imposés.

Vérifiez que vos formulaires et fichiers soient complets et non endommagés.

## Tips for a successful submission (2)

- DON'T FORGET: Every project proposal has to serve the needs of the European Community / European Policies (Impact)
- Ensure your proposed *objectives* and *work plan* meet the challenges addressed by the call.
- Follow exactly the structure given in the guide for applicants.
- ✓ Be as concise and precise as possible.
- Provide clear indication of the *objectives* and show how you achieve them.
- ✓ The *consortium* of partners must be excellent and appropriate for the tasks.
- Try to think of the *evaluators* and the evaluation criteria when you are preparing the proposal.

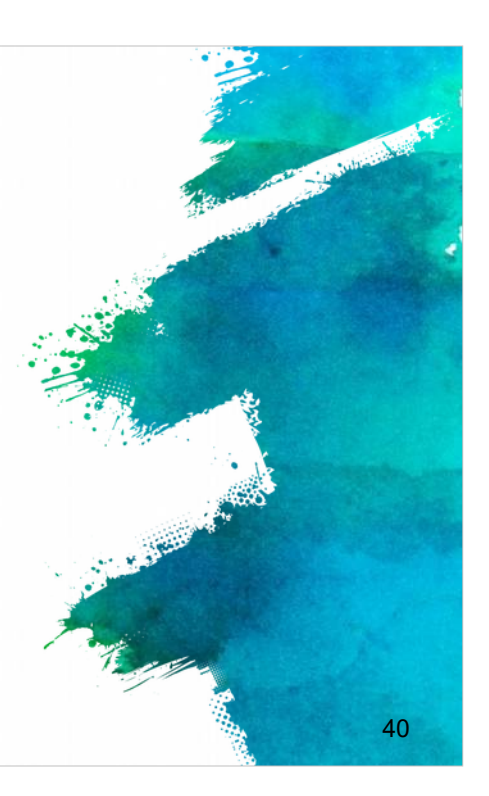

N'oubliez pas que chaque proposition de projet est censée avoir un impact clairement identifié sur les besoins de la Communauté européenne et des politiques publiques européennes.

Assurez-vous que les objectifs du projet et le plan de travail que vous etes fixés, répondent aux enjeux précisés dans l'appel a propositions et suivent exactement la structure indiquée dans le guide du candidat.

Soyez aussi concis et précis que possible, les objectifs doivent etre clairement formulés et démontrez comment vous allez les atteindre.

Assurez-vous de la qualité de votre partenariat et que tous les membres soient complémentaires entre eux et appropriés pour les tâches qui leur seront attribuées. Tout au long de la préparation de votre projet, il est important de garder a l'esprit les criteres d'évaluation afin d'augmenter les chances de succes de votre proposition.

#### References

EU programme for education, training, youth and sport
 https://ec.europa.eu/programmes/erasmus-plus/updates/20161020-erasmus-plus-call-and-guide\_en
 Erasmus+ Programme Guide
 http://ec.europa.eu/programmes/erasmus-plus/sites/erasmusplus/files/files/files/resources/erasmus-plus-programme-guide\_en.pdf
 Horizon 2020 Online Manual
 http://ec.europa.eu/research/participants/docs/h2020-funding-guide/index\_en.htm
 Proposal Submission Service User Manual
 http://ec.europa.eu/research/participants/data/support/sep\_usermanual.pdf
 Guide on proposal submission and evaluation
 http://ec.europa.eu/research/participants/data/ref/h2020/grants\_manual/pse/h2020-guide-pse\_en.pdf
 Other H2020 reference documents (rules for participation, guides for applicants, proposal templates, evaluation forms,

etc) http://ec.europa.eu/research/participants/portal/desktop/en/funding/reference\_ docs.html

Dans les références ci-jointe, vous trouverez tous les liens externes relatifs aux programmes de l'UE, tels que le guide du programme Erasmus +, le manuel en ligne du programme Horizon 2020, le manuel d'utilisation du service de soumission de propositions, le guide de soumission et d'évaluation.

41

Il existe d'autres documents de référence pour le programme H2020

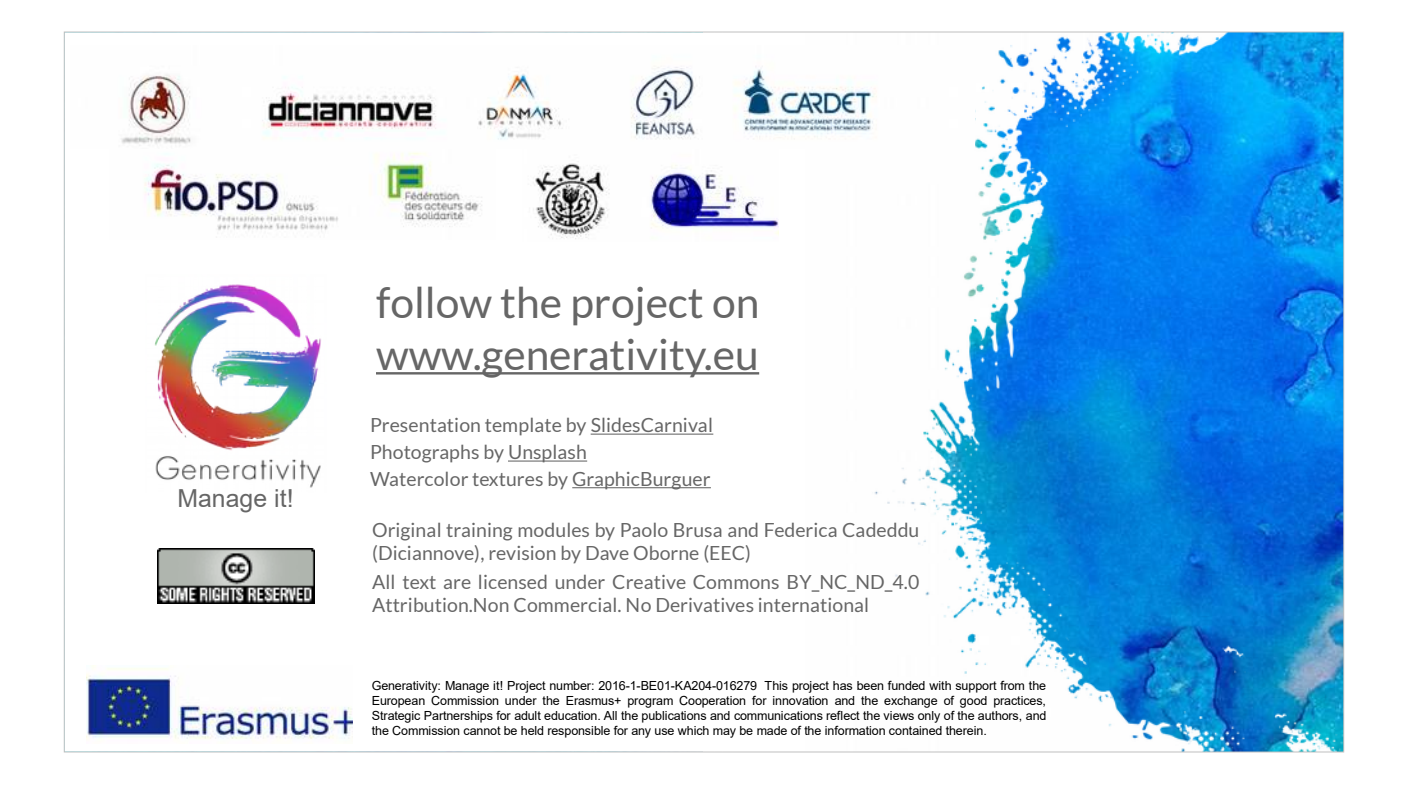

Dans le module 5, nous aborderons les enjeux auxquels le partenariat doit faire face lordque la candidature est acceptée.